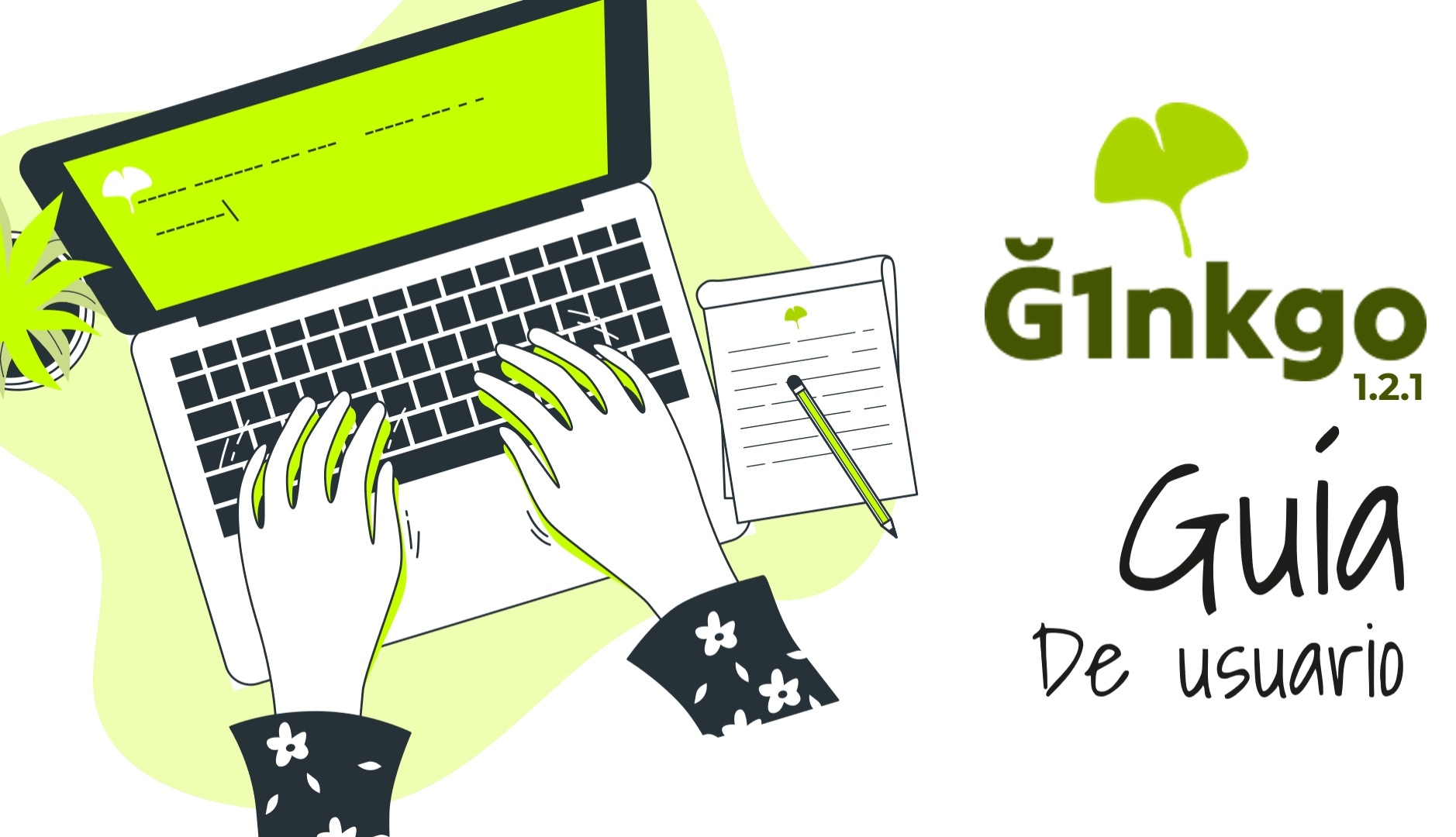

## PNOvedades de la versión 1.2.1

- Admite pagos a múltiples destinatarios
- Recuperación automática de una lista deficiente de nodos
- Mejor visualización y procesamiento de transacciones pendientes
- Mensajes de error de mejor pago
- Mejor visualización de contactos en transacciones
- Eliminación correcta de carteras.
- Corrección clasificación y búsqueda de contactos.
- Intenta no hacer tantas pruebas de conectividad para hacerlo más rápido
- No rotar la pantalla
- Incluye nuevos menús contextuales en contactos y transacciones con información adicional de cuentas de otras personas, o soporte básico de funciones de duniter v2
- Mejor selección de nodos duniter y muchas otras mejoras.

### Ver novedades de cada versión

### Crea un monedero Ginkgo desde el navegador

- Sin necesidad de ningún tipo de descarga, ni de contraseñas, puedes crear tu monedero accediendo a la siguiente web: <u>https://glnkgo.comunes.org/</u> desde (Firefox, Chrome o Safari).
- Se creará tu monedero de forma automática.
- Es IMPORTANTE que sepas que este monedero está almacenado solo en tu navegador. Por eso, si lo cierras y lo abres de nuevo, asegúrate de que te sale el mismo monedero. Si no es así, puede que estés usando un navegador no soportado.

También tenemos una **app** que puedes descargar en el siguiente **enlace**. El uso es igual tanto en el navegador como en la app móvil.

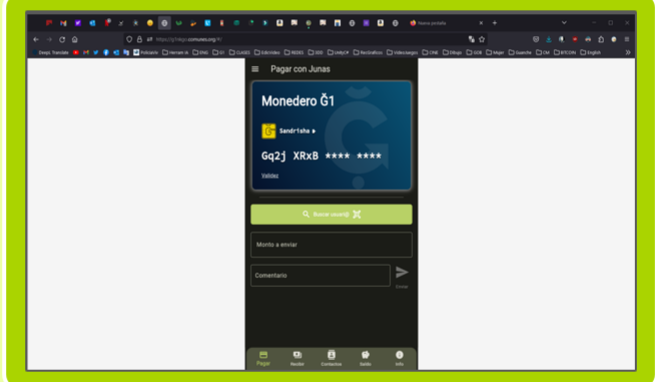

DESCARGAR

Instrucciones de descarga

### Descarga e instala Ginkgo V.1.2.1

### DESCARGA AQUÍ

Descarga para móvil la versión 1.2.1 de G1nkgo https://git.duniter.org/vjrj/ginkgo/uploads/f517c4649 86b77926e72e50987dc133b/ginkgo-1.2.1.apk

#### App de confianza -

Es posible que el

todos modos?

Cancelar

archivo sea dañino

¿Quieres descargar ginkgo 1.2.1 apk de

Descargar de todos modos

Cuando google detecta que descargas apps fuera de play store, te hace esta advertencia. No te preocupes, puedes aceptarla, esta es una app de confianza.

### Instalar

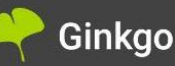

¿Quieres instalar una actualización de esta aplicación? Tus datos no se perderán.

#### CANCELAR

INSTALAR

#### Instalar aplicaciones de fuentes externas Clic en abrir 3 Chrome ginkgo-1.2.1.apk Abrir (i) Versión 12.0.6367.113 6 Abrir con Chrome Por motivos de seguridad, tu Permitir descargas de aplicaciones teléfono no puede instalar Ricker Make 5 aplicaciones desconocidas de fuente hará que el dispositivo y sus datos personales se

vuelvan más vulnerables.

CANCELAR AJUSTES

### Abrir la App

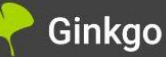

Se ha instalado la aplicación.

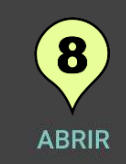

LISTO

## Bienvenida

Una vez instalada encontrarás una bienvenida explicando qué es la Moneda Libre.

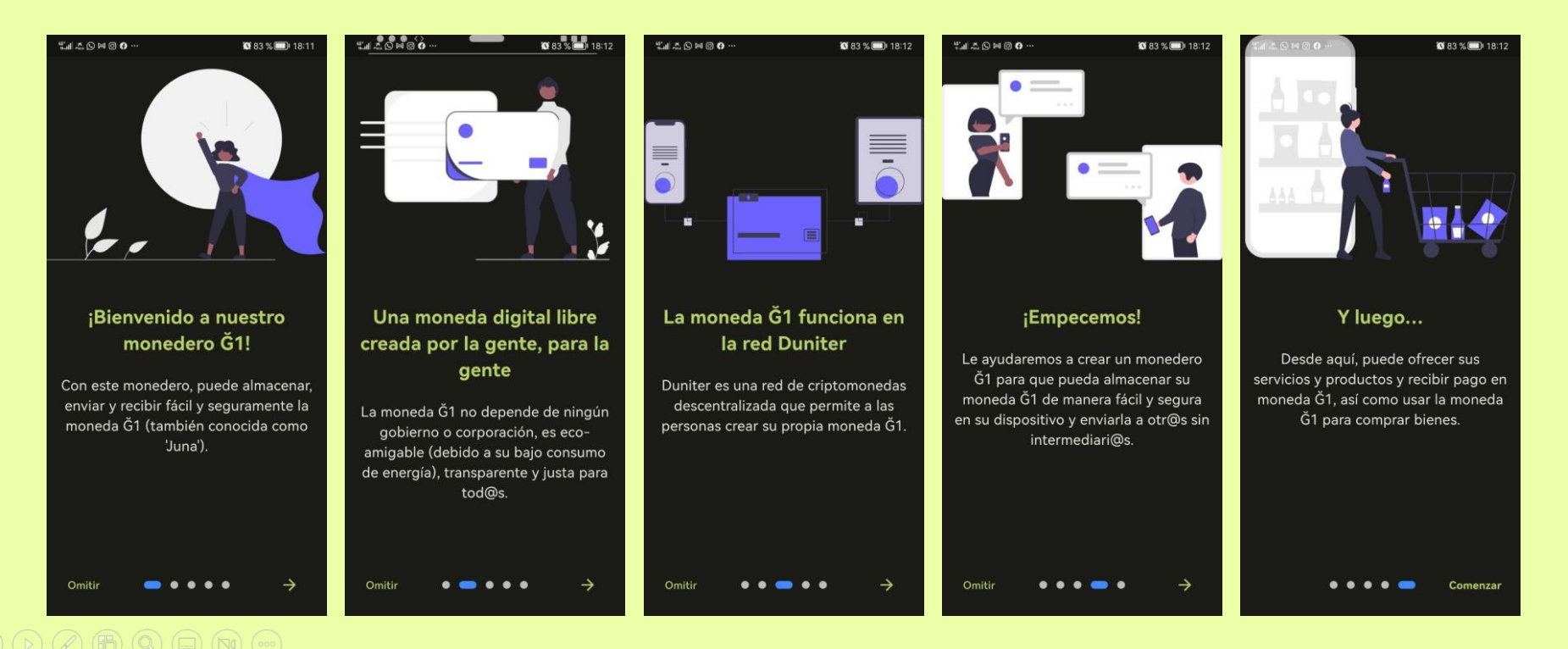

## Monegero GI

GInkgo está libre de contraseñas. Con este monedero puedes **almacenar, enviar y recibir de forma fácil y segura Moneda Libre ĞI**, también conocida como Juna.

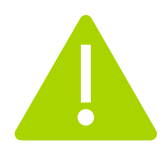

Debes tener en cuenta que este monedero solo es accesible mientras utilizas esta app en este dispositivo específico. Si borras o reestableces la app, perderás el acceso a este monedero y los fondos almacenados en él.

Puedes ver las indicaciones para **mantener tu monedero y tus fondos seguros**, accediendo al siguiente botón.

Cómo exportar tu Ilave

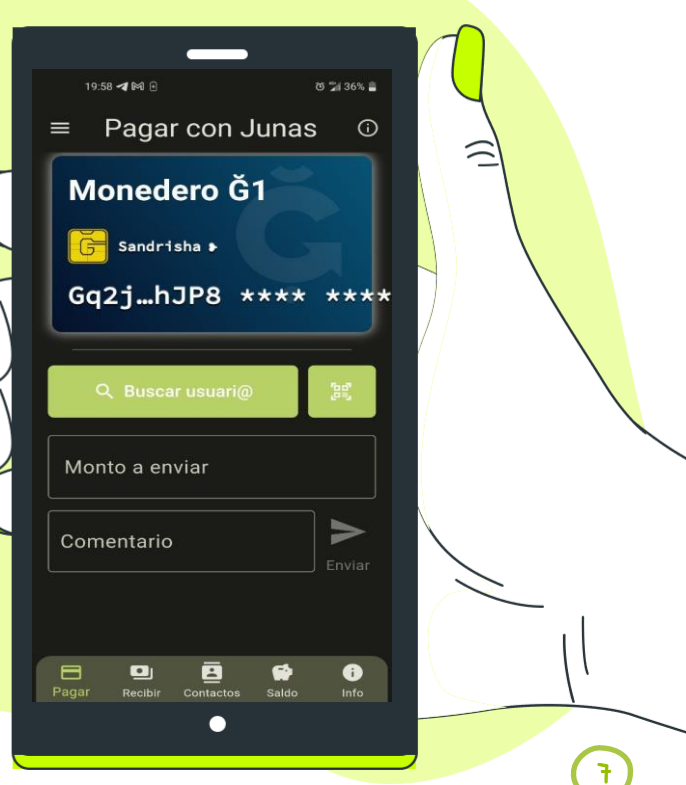

## Dirección pública del monedero

Esta es la dirección pú<mark>blica abreviada de tu</mark> monedero (aunque esta es la versión abreviada). Puedes copiarla pulsando sobre ella para compartirl<mark>a con otras personas.</mark>

### Validez

Ten en cuenta que este monedero solo es accesible mientras utilizas este navegador o app y este dispositivo específico. Si borras o restableces el navegador o app, perderás el acceso a este monedero y los fondos almacenados en él, para evitar esto, **te recomiendo exportar tu monedero** y guardarlo en un lugar seguro **(ver cómo Exportar llave)** 

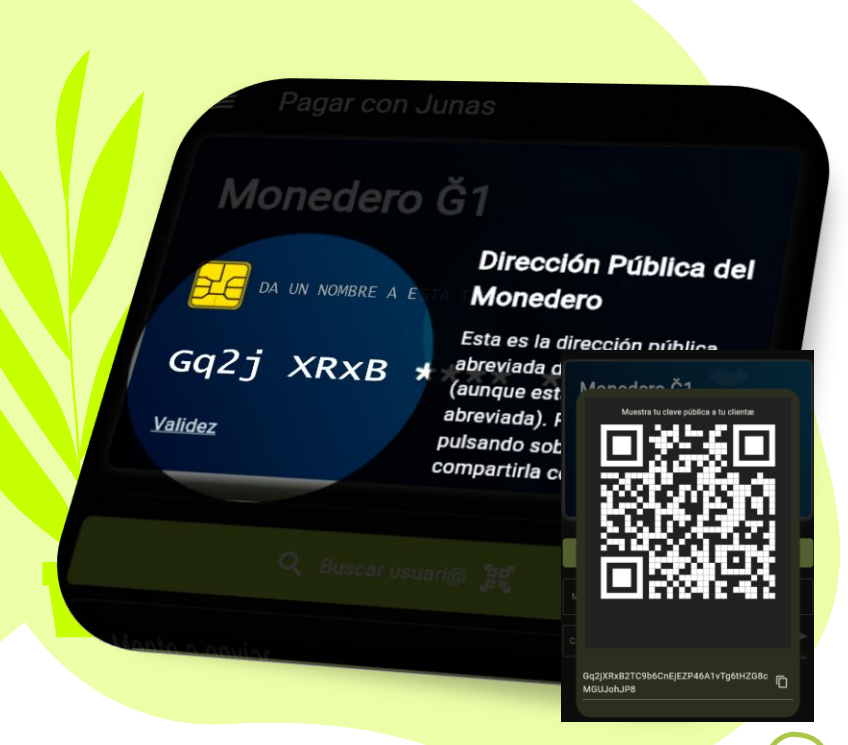

## Agrega un nombre a tu monedero

Puedes agregar un nombre a tu monedero, de esta manera el receptor sabrá quién le ha hecho el pago. Los nombres de monederos a través de los perfiles de Cesium Plus (se agrega un ) al final de los nombres para que sea diferente del nombre de tu monedero cesium o superbot y así evitar confusiones).

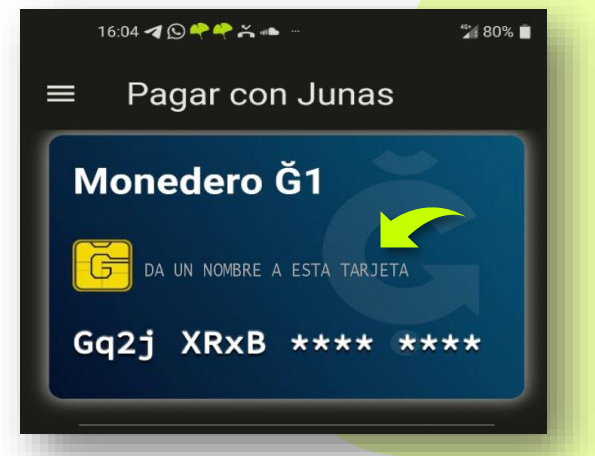

Haz clic sobre el texto para dar un nombre.

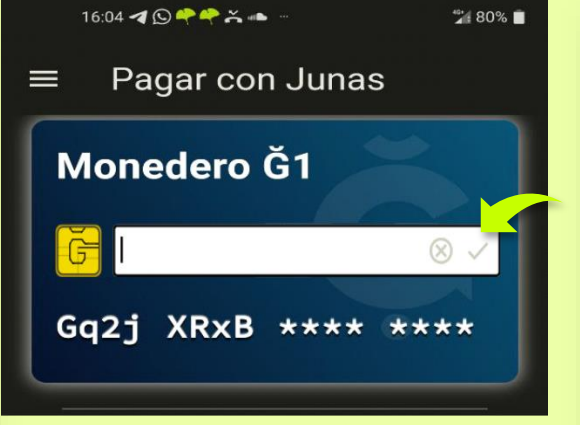

Escribe el nombre por el cual quieres ser identificado/a y acepta con el check.

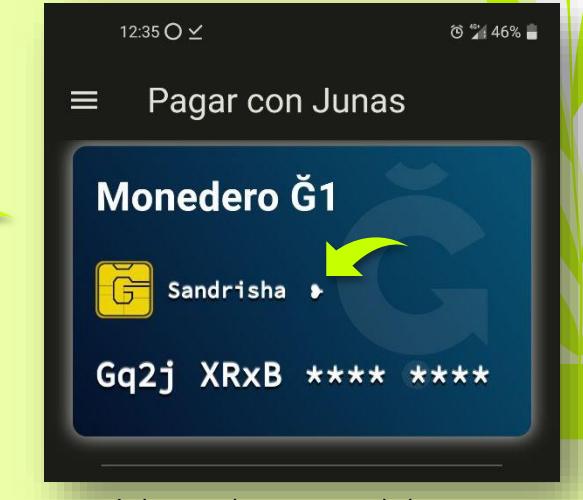

¡Genial! De ahora en adelante tus pagos no solo se identificarán con la llave, sino también con tu nombre

## Busca usuarios para Pagar

3

Desde la pestaña "**Pagar**" puedes hacer pagos en Junas. Puedes buscar usuarios/as en la red o escanear un Código QR para hacer tus pagos.

### Pasos:

- Haz clic sobre el botón "Buscar usuari@"
- 2. Con est<mark>e botón escaneas el código</mark> QR del d<mark>estinatari@.</mark>
- 3. También puedes generar la búsqueda escribiendo el nombre o seudónimo del destinatari@ o pegando la llave si la tienes.
- 4. Escanea el código QR del destinatari@.

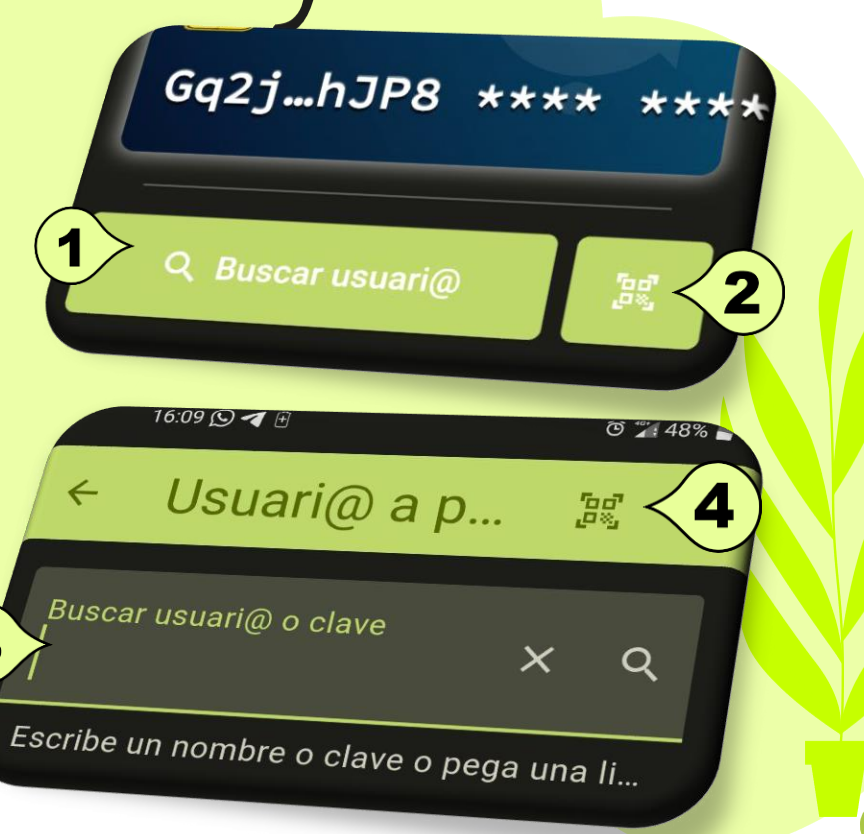

## Paga a múltiples destinatarios

Si quieres hacer pagos <mark>eficientes, G1nkgo te ofrece la posibilidad de paga</mark>r a múltiples usuari@s.

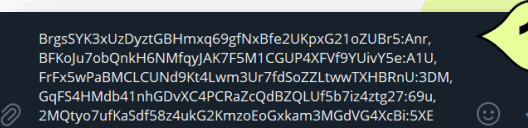

1. Crea una lista de <mark>llaves o de</mark> nombres de usuarios separados por comas, en Telegram por ejemplo.

2. Accede a la caja de búsqueda y pega la lista.

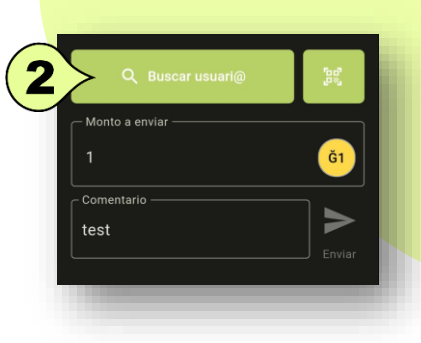

3. También puedes escribir los nombres de los destinatarios separados por comas y elegirlos de la lista.

4. Si todos son correctos puedes elegir esta opción para seleccionarlos todos.

5. O usa el check para activar o desactivar una selección.

6. Haz clic en esta opción para confirmar la selección.

7. Con este icono puedes **cancelar la lista**. Para **activarla** nuevamente basta con dejar presionado sobre cualquier nombre de la lista.

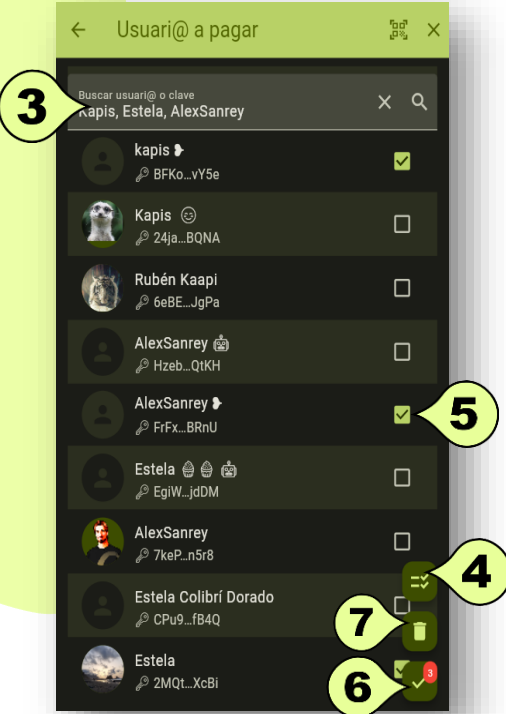

11

## Cantidad a pagar y comentario

En el campo "**Monto a enviar**" deberás indicar la cantidad que deseas pagar. **Opcional->** Si tienes activo el <u>modo</u> <u>experto puedes elegir pagar en Ğ1</u> (Junas) o en DUs, activando el botón Mostrar importes en DUs.

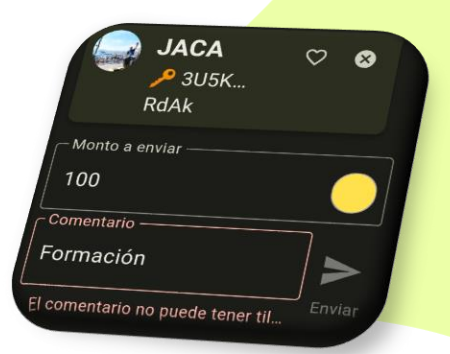

En el campo "**Comentario**", puedes escribir el concepto del pago, sin usar caracteres extraños, ni tildes, ni ñ, ni emoticones.

Monto a enviar

Comentario

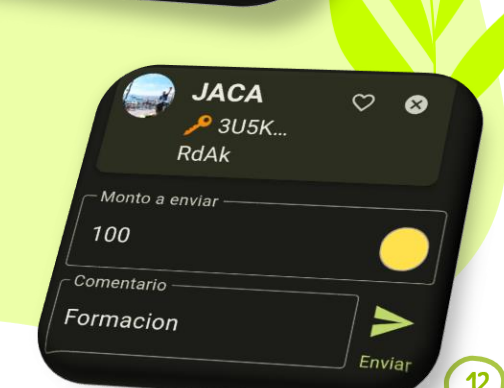

Si el botón enviar no se activa de color verde, puede ser porque el monto tiene un espacio, porque hay caracteres extraños en el comentario o porque el saldo aún no está disponible y debes esperar unos minutos a que se actualice.

### 

## Recibe Junas

Esto funciona de manera similar a los datáfonos que se usan en las tiendas para cobrar, pero en lugar de pagos con tarjeta de crédito, usamos códigos QR.

Basta con escanear tu QR para que la gente pueda acceder a tu llave pública y así facilitar los pagos.

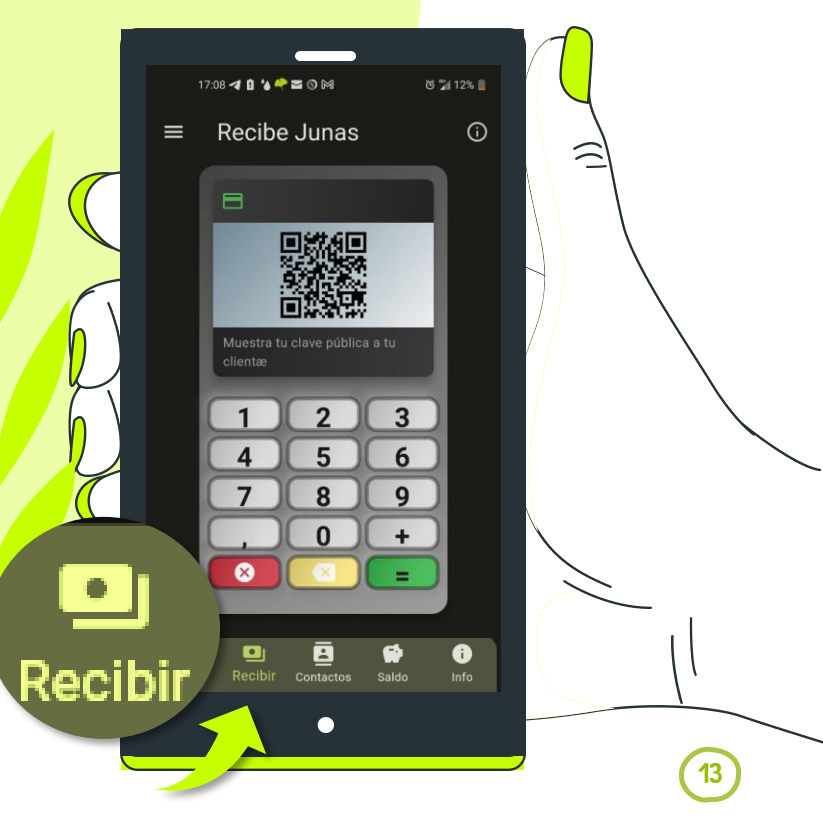

## Genera QR con cantidades

Si quieres vender algún producto o servicio, puedes generar un Código QR con tu llave pública y la cantidad a cobrar en Junas.

De esta manera cuando alguien escanea el QR no solo le llevará a tu llave, sino que también le mostrará el precio de dicho producto.

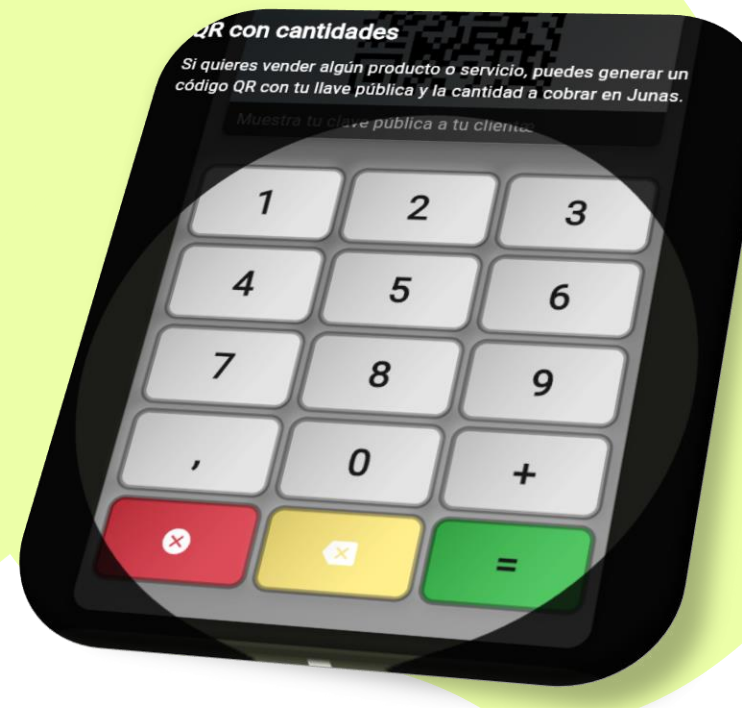

## Cuenta rápida

También puedes generar un Código QR con el total de una compra, sumando el precio de los artículos que estás vendiendo.

De esta manera cuando alguien escanee ese QR no solo le llevará a tu llave, sino que también le mostrará el total de todos los productos o servicios comprados.

### Cuenta rápida

También puedes generar un código QR con el total de una compra, sumando el precio de los artículos que estás vendiendo. 9

## Contactos

1. Cuando buscas un usuario y das clic sobre el corazón se añadirá a tu lista de contactos y de paso pue<mark>des</mark> agregar su nombre y una nota.

Si te quedas pu<mark>lsando un</mark> contacto, puedes editarlo.

Γ > Co... En...

### Si deslizas hacía la izquierda sobre un contacto puedes:

- Copiar la llave del contacto
- Enviar Junas(G1) al contacto seleccionado

GqFS4HMd

~

Bor...

Elena

ElenaCO

Notas

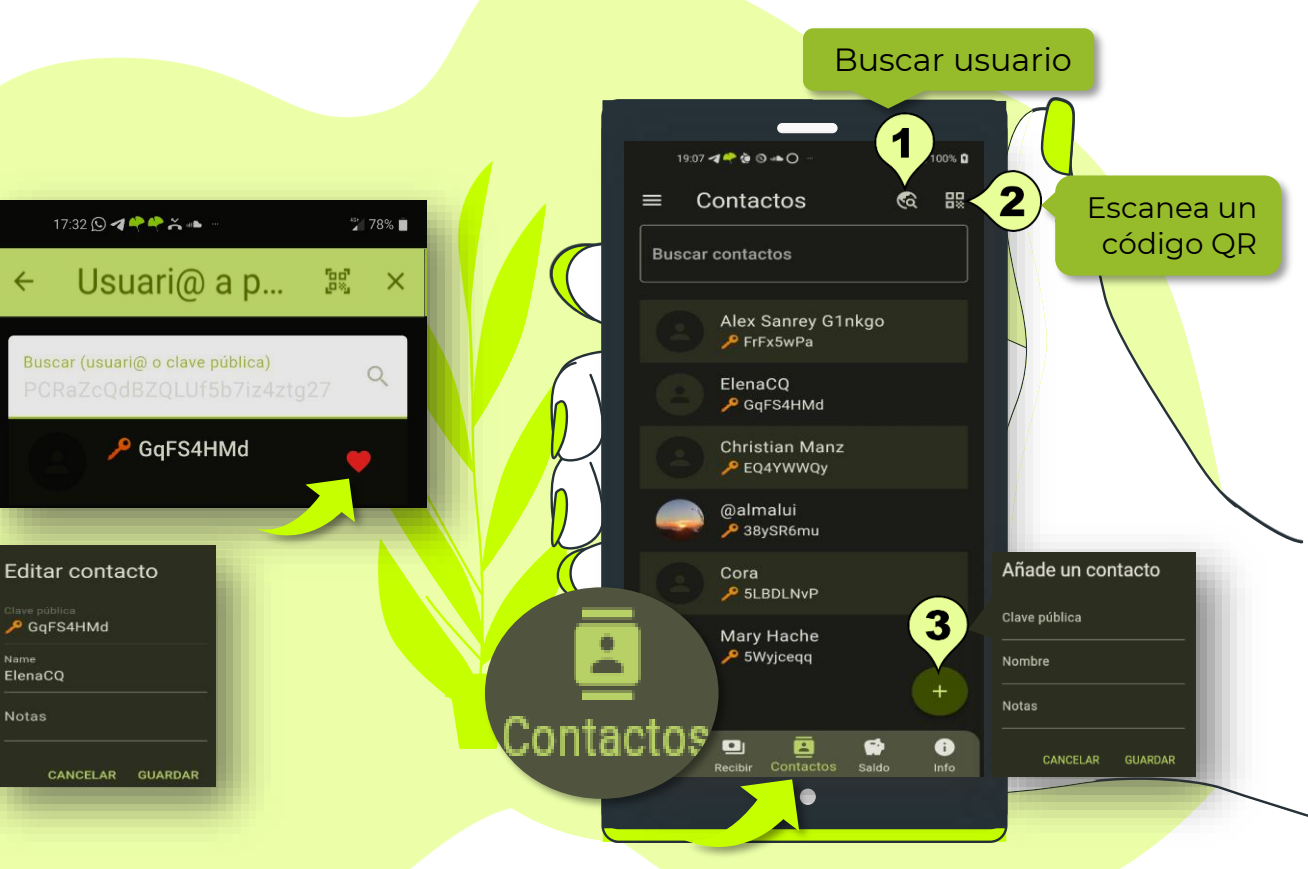

Si **deslizas** hacía la **derecha** sobre un contacto puedes:

- Fliminar el contacto seleccionado 16
  - Compartir el contacto

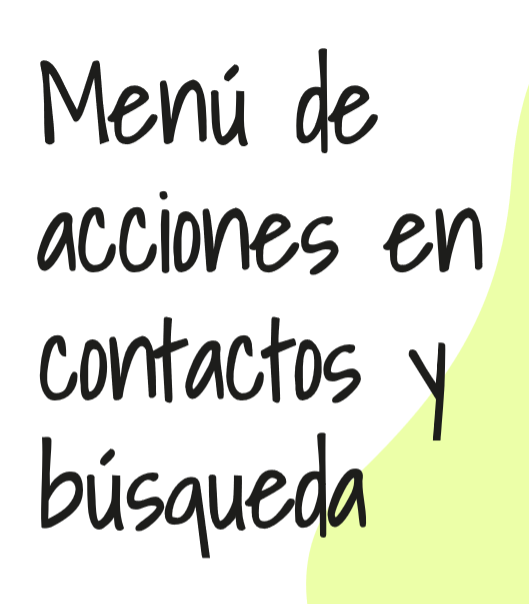

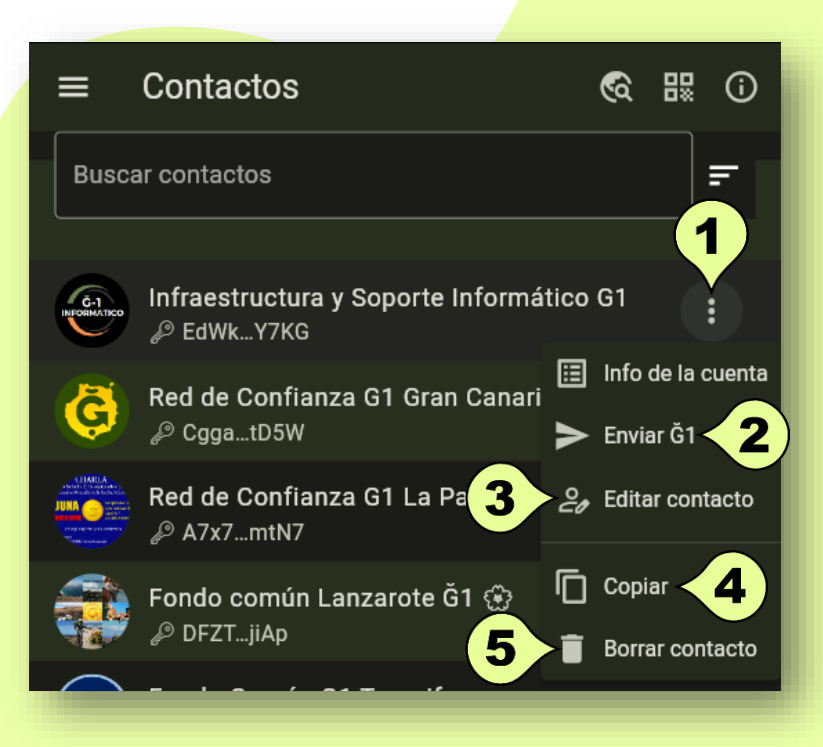

### 1 Info de la cuenta:

desde esta opción podrás ver si es una cuenta simple o una cuenta miembro, además de su clave pública, el saldo y las transacciones.

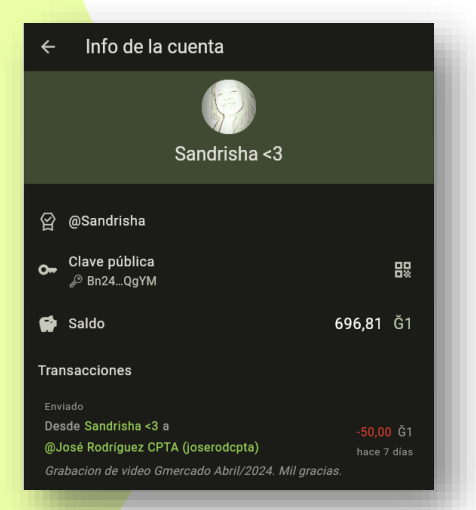

**2 Enviar GI**: cuando activas esta opción queda preparado para enviar junas a quien has seleccionado.

3 Editar contacto: puedes modificar el nombre y las notas del contacto.
4 Copiar: copia la clave publica de quien tienes seleccionado.
5 Borrar contacto: elimina contactos que ya no necesitas.

## Transacciones

Aquí podrás ver el historial de tus transacciones. Si tu monedero está vacío, para empezar a usar Junas, puedes ofrecer tus servicios en mercados o plataformas webs como gchange.es, girala.net entre otras. Si ya tienes Junas puedes transferirlos a este monedero GInkgo y empezar a usarlo.

1. Si estás esperando un pago, puedes presionar este botón para **refrescar la pantalla**. Sin embargo, este monedero también lo hará periódicamente por ti, y te enviará **notificaciones** de nuevos pagos.

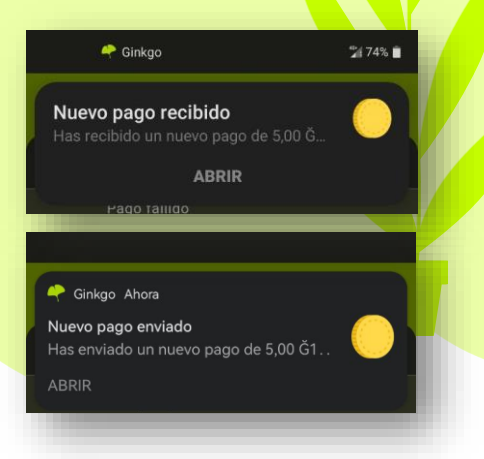

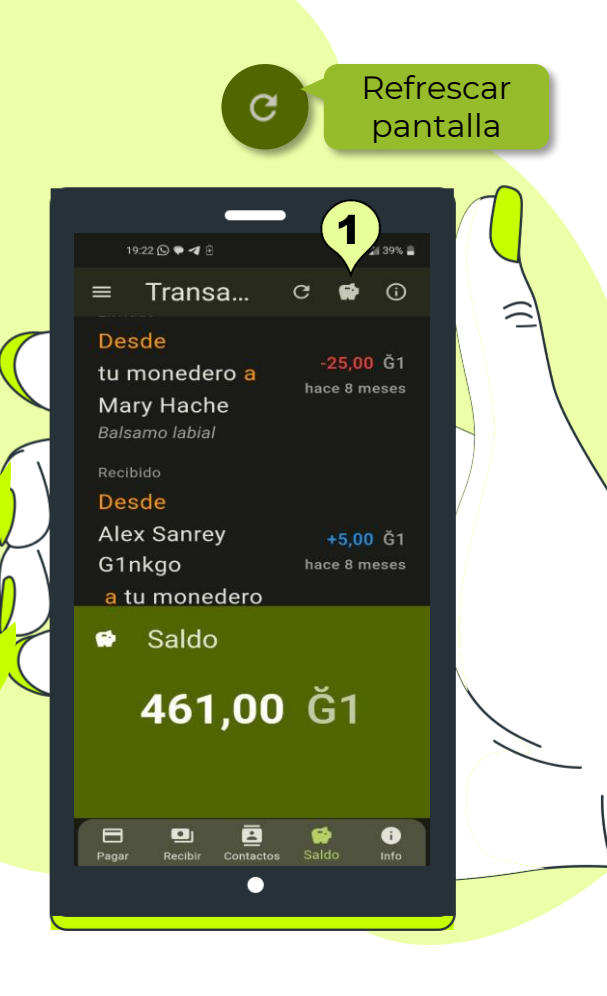

17

## Opciones de las transacciones

Lall 🖛 🛪 id 📾

× Saldo

2. Desde el icono del cerdito puedes ver el saldo actual de tu monedero G1nkgo.

3. Los ingresos están representados por el color **azul**.

4. Cuando alguien te hace un ingreso, puedes deslizar hacía la izquierda, para **añadirlo como** contacto.

En ocasiones puedes visualizar los ingresos de forma inmediata en otras ocasiones tarda unos minutos en actualizar.

5. Una vez se haga efectivo el pago se mostrará como **Recibido**.

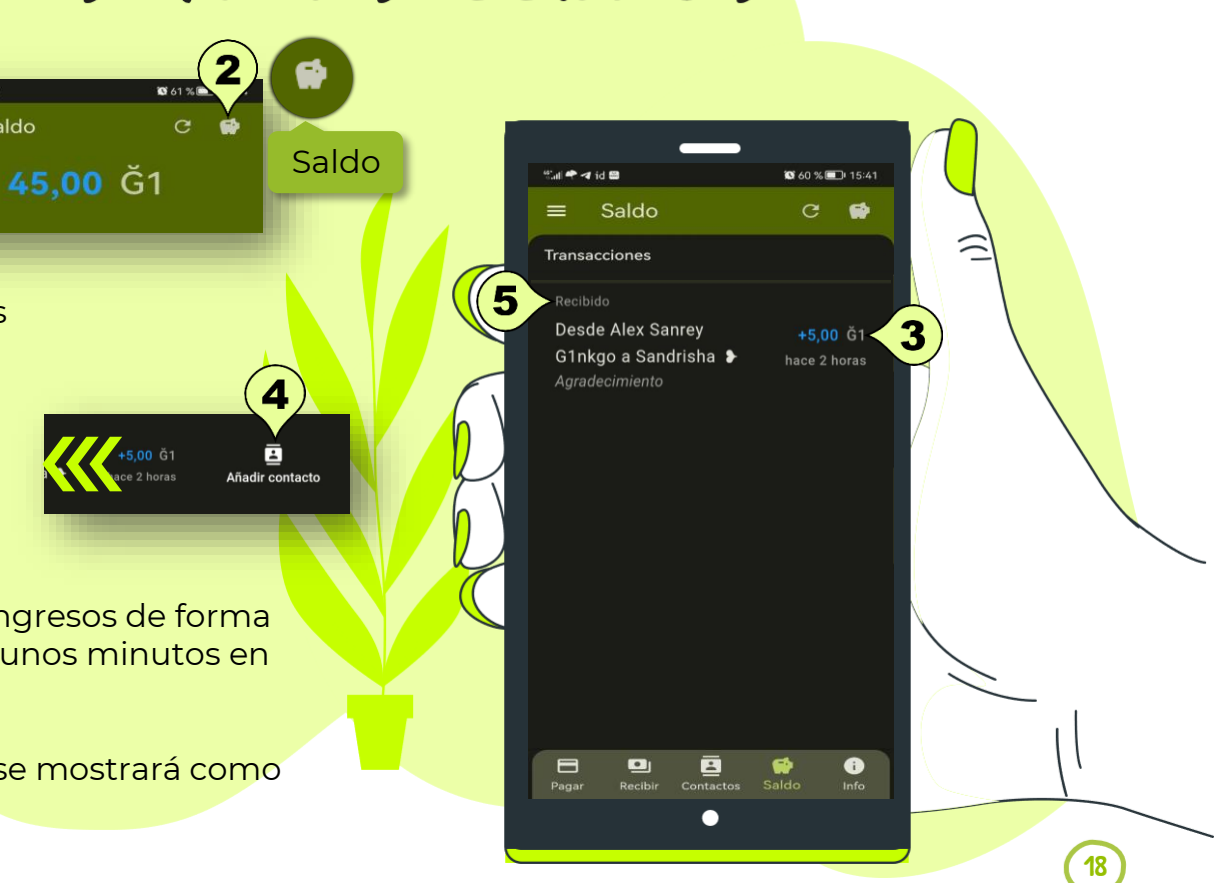

### 6. Los pagos que haces están representados por el color **rojo**.

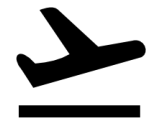

7. En ocasiones puedes visualizar los pagos de forma inmediata en otras ocasiones tarda unos minutos en **actualizar**. La app te mostrará como **Enviando** transferencia,

8

Cancelar pago

Desde

G1nkgo

Sandrisha Alex Sanrey

8. Cuando haces un pago, mientras se esté **enviando** puedes deslizar hacía la derecha, par<mark>a **cancelarlo**.</mark>

9. Una vez se h<mark>ace efectiva la transacción se</mark> mostrará como **enviado**.

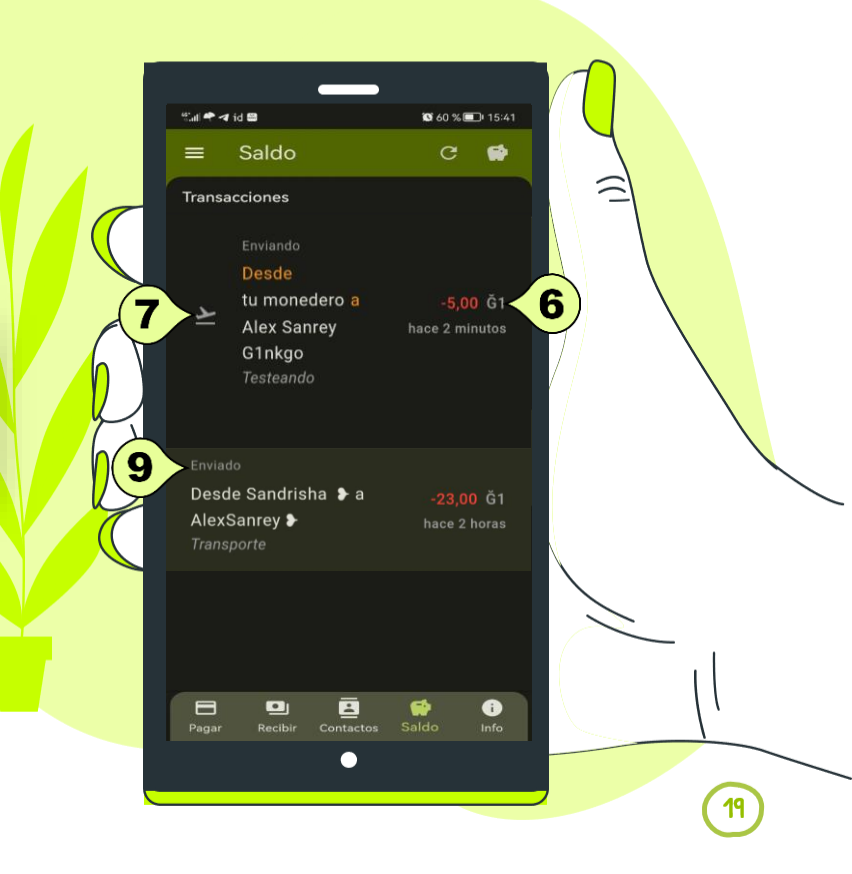

10. Los pagos fallidos los verás de color **rojo**.

11. Algunas veces cuando no hay buena cobertura o están dando problemas por alguna razón los nodos, la app te mostrará la transferencia como Pago fallido.

12. Mientras el pago sea fallido puedes deslizar hacía la derecha, para cancelarlo

13 Si deslizas hacía la izquierda, puedes reintentar el envio añadir el contacto

14. Si reintentas el pago, acepta el envio.

15. Una vez aceptado el pago, lo visualizarás como Enviando. 📥

16. Una vez se hace efectiva la transacción se mostrará como **enviado** 

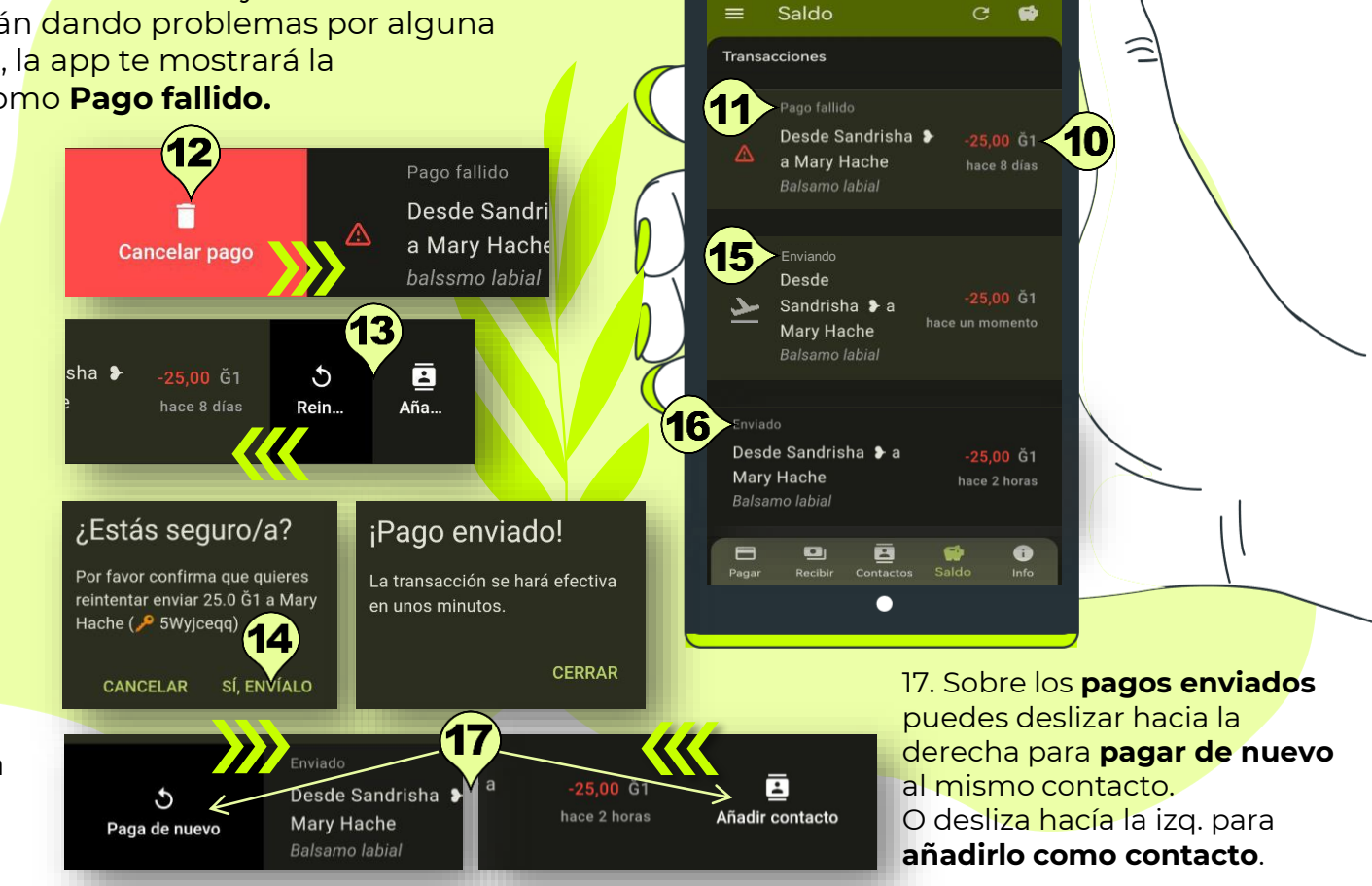

10 al 🕈 🛪 id 🖴

S 60 % 💷 15:41

## Modo offline

Si por alguna razón estás fuera de cobertura o no tie<mark>nes</mark> conexión a internet, puedes utilizar el modo offline, es decir puedes escanear QRs, hacer pagos y lu<mark>ego</mark> reintentar enviarlos cuando tengas conexión.

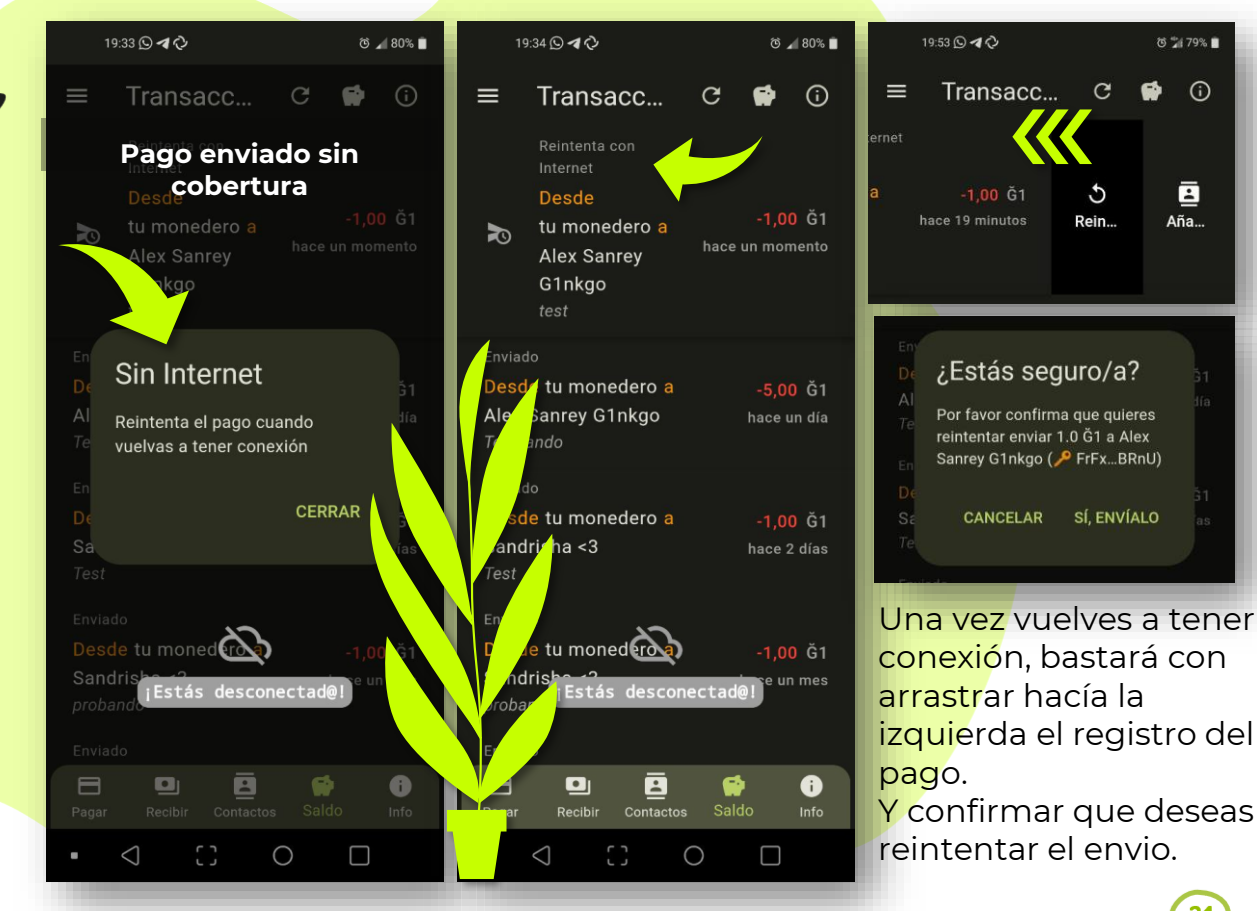

## Información

Aquí encontrarás más información acerca de tu monedero y otras opciones de utilidad.

1. Haz clic sobre esta opción para compartir tu clave pública con los contactos de tu dispositivo.

2. Copia tu clave pública para guardarla en el portapapeles y compartirla posteriormente.

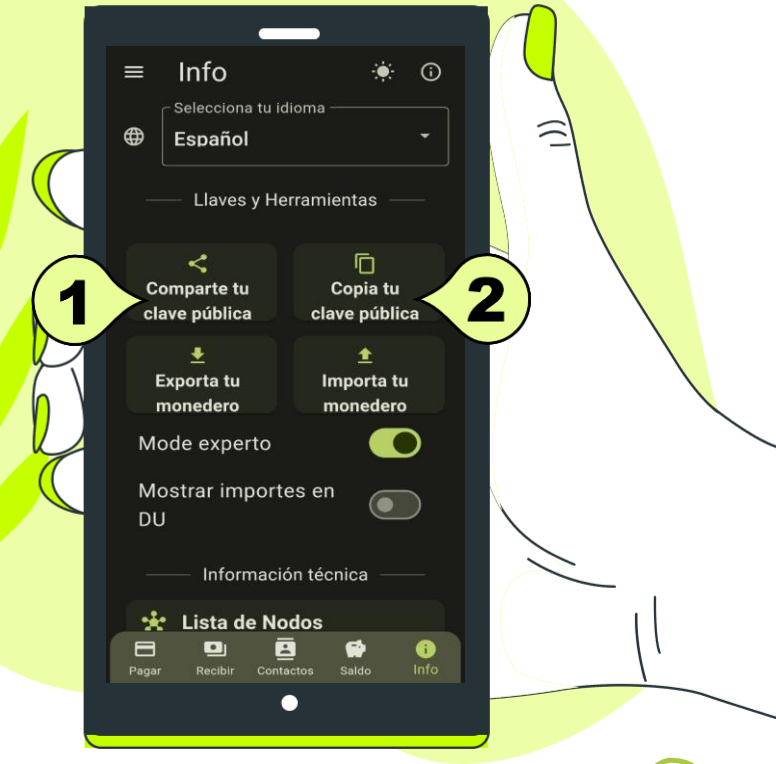

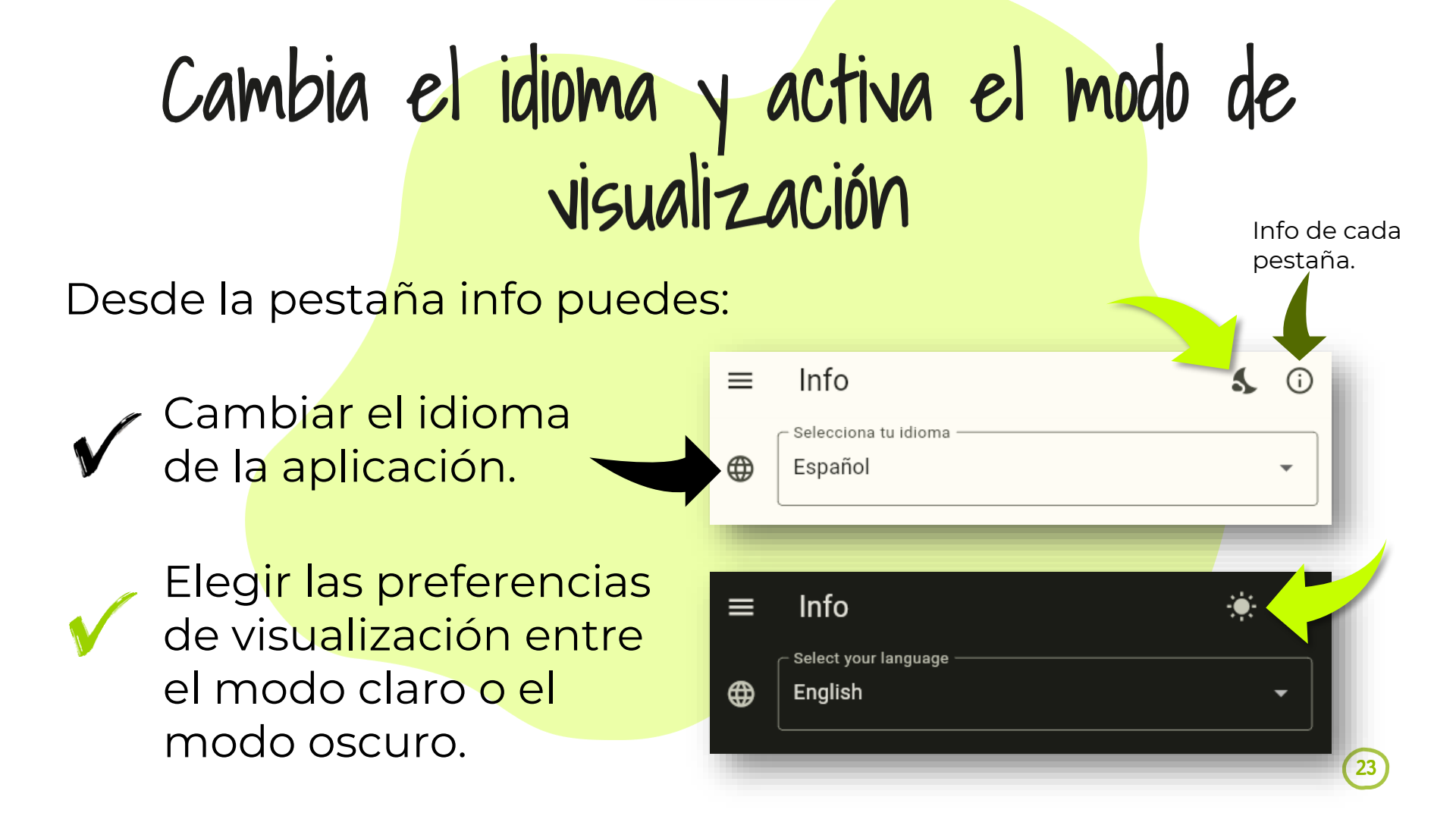

## Exporta tu llave desde el móvil

Recuerda que por segurid<mark>ad es bueno que exportes tu monedero para poster</mark>iormente importarlo en caso de pé<mark>rdida o daño de tu dispositivo.</mark>

Dibujar patrón

4

Puedes **exportar** tu llave así:

- 1. Una vez estés dentro de la pestaña Información
- 2. Haz clic sobre la opción **Exportar tu** monedero.

### Selecciona el método de exportación

### 3. Exportar a un archivo.

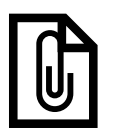

4. Dibuja el **patrón**, que irá vinculado con tu monedero. Asegúrate de guardar una captura del patrón también, por si lo olvidas después de algún tiempo.

+ Todas las opciones de exportación quedarán vinculadas a un patrón.

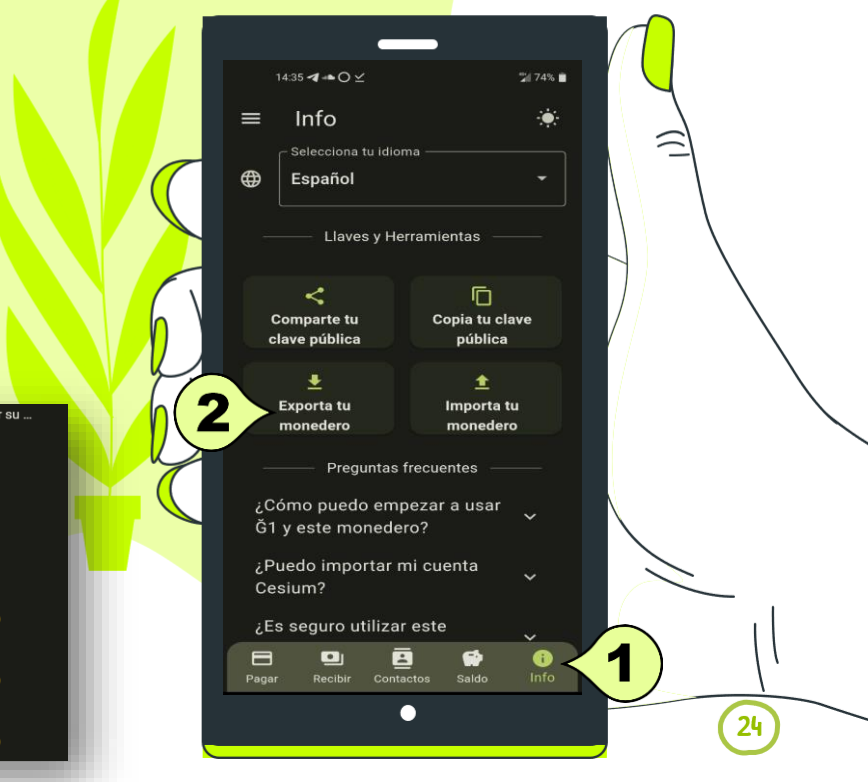

### El archivo se **guardará localmente** en l<mark>a sigu</mark>iente ruta: /Android/data/org.comunes.ginkgo/files

 Debes buscar el archivo con las palabras claves: ginkgowallet, extraer y guardarlo en un lugar seguro. En caso de no encontrar el archivo a través del buscador del dispositivo móvil, recuerda que también puedes conectarlo al ordenador y utilizar el explorador de archivos para generar una búsqueda.

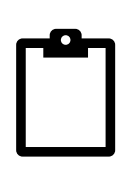

### 4. Exportar al portapapeles

Si eliges esta opción tu monedero quedará guardado en el portapapeles para posteriormente pegarlo en donde desees. **Te recomiendo pegarlo en un archivo de texto (.txt) en un lugar seguro, junto con el patrón.** 

### 5. Exportar vía email/chat/ etc.

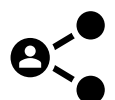

Si eliges esta opción, puedes compartir tu monedero a través de múltiples opciones como: redes sociales, tu propia nube en Telegram, tu email, un chat, etc.

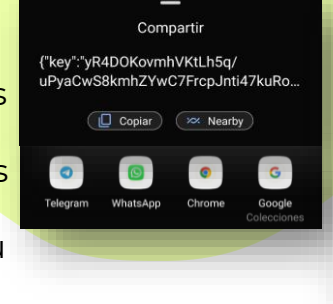

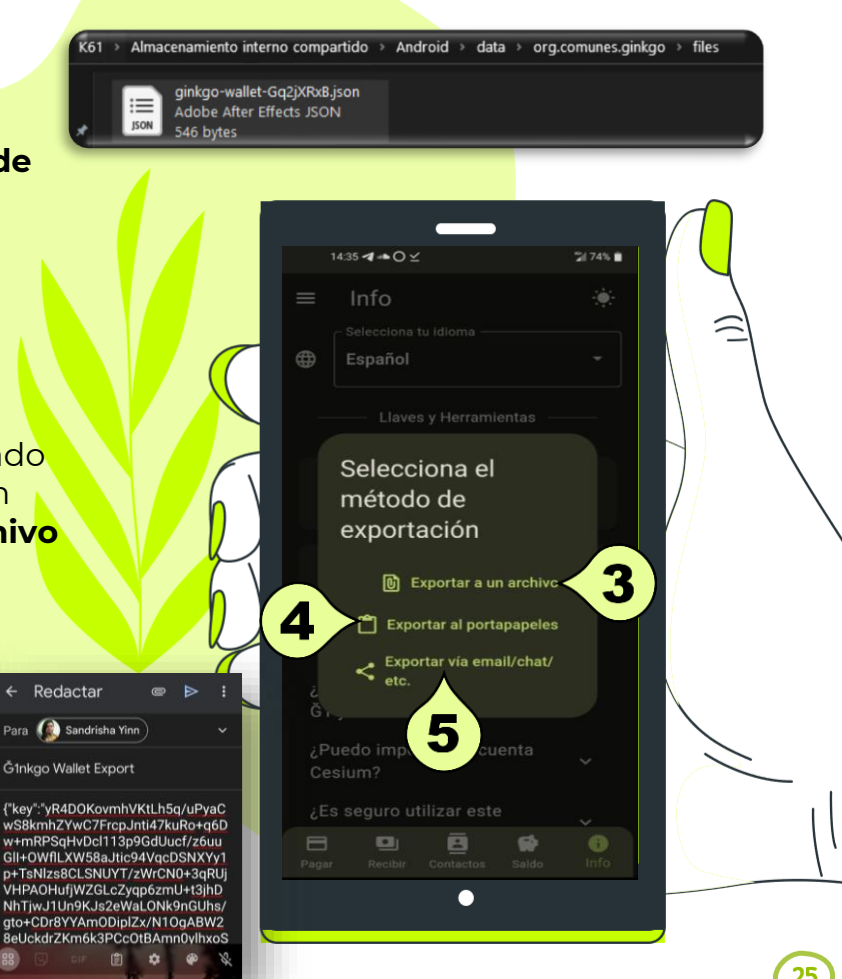

Exporta desde el PC

Si has creado tu monedero d<mark>esde un ordenador, tienes algo de</mark> saldo, y también quieres utilizarlo en un dispositivo móvil, debes exportarlo para conservar el <mark>mismo monedero.</mark>

- 1. Desde la pestaña Información, haz clic sobre la opción Exportar tu monedero.
- 2. En todas las opciones de exportación debes dibujar un **patrón**, que irá vinculado con tu monedero. Asegúrate de guardar una captura del patrón, por si lo olvidas después de algún tiempo.

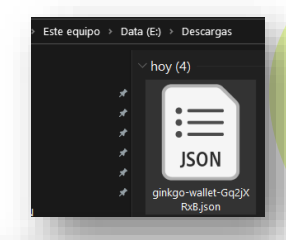

#### 3. Exportar a un archivo.

Con esta opción el archivo quedará guardado en la carpeta que tienes configurada, que normalmente es la carpeta **Descargas**. Asegúrate de extraer el archivo de allí y guardarlo en un lugar seguro.

🦉 \*MiMonederoGink... — 🛛

 Archivo
 Edición
 Formato
 Ver
 Ayuda

 {"key": "yR4vE5oDsChIloFcn5zqiJeud
 ^
 ^
 ^
 ^
 ^
 ^
 ^
 ^
 ^
 ^
 ^
 ^
 ^
 ^
 ^
 ^
 ^
 ^
 ^
 ^
 ^
 ^
 ^
 ^
 ^
 ^
 ^
 ^
 ^
 ^
 ^
 ^
 ^
 ^
 ^
 ^
 ^
 ^
 ^
 ^
 ^
 ^
 ^
 ^
 ^
 ^
 ^
 ^
 ^
 ^
 ^
 ^
 ^
 ^
 ^
 ^
 ^
 ^
 ^
 ^
 ^
 ^
 ^
 ^
 ^
 ^
 ^
 ^
 ^
 ^
 ^
 ^
 ^
 ^
 ^
 ^
 ^
 ^
 ^
 ^
 ^
 ^
 ^
 ^
 ^
 ^
 ^
 ^
 ^
 ^
 ^
 ^
 ^
 ^
 ^
 ^
 ^

4. También puedes elegir la opción **Exportar al** portapapeles el cual podrás pegar en donde desees. Te recomiendo pegarlo en un archivo de texto (.txt) en un lugar seguro, junto con el patrón.

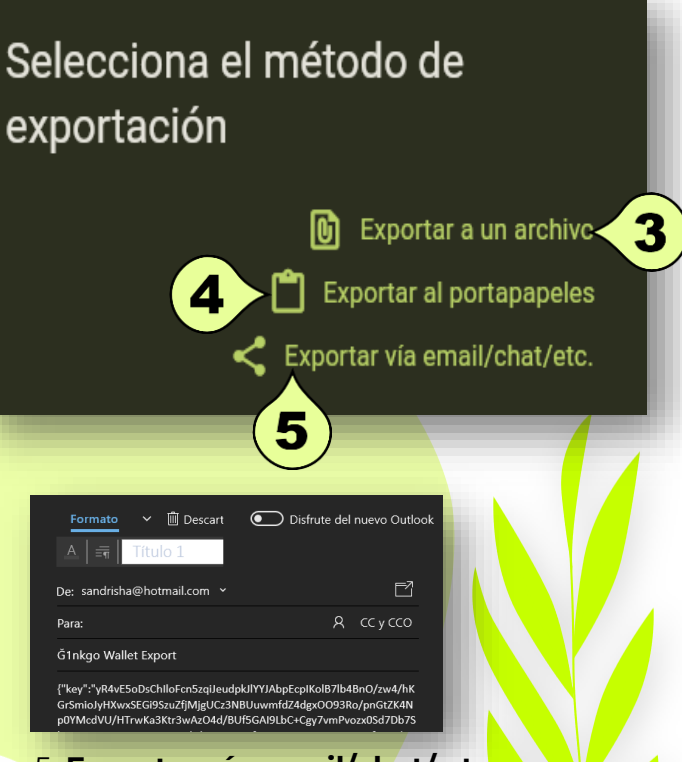

#### 5. Exportar vía email/chat/ etc.

Si eliges esta opción, puedes compartir tu monedero a través de múltiples opciones: redes sociales, tu propia nube (mensajes guardados en Telegram), tu email, un chat, etc.

## Importa tu llave (desde el móvil)

Importa tu monedero desde el <mark>móvil para usarlo en varios dispositivos as</mark>í:

- 1. Activa la pestaña Info
- 2. Haz clic sobre el botón **Importa tu monedero**

### Selecciona el método de importación:

### 3. Importar desde archivo

- Accede a la carpeta qu<mark>e tienes guardado tu archivo.</mark>
- Selecciona el archivo y dibuja el patrón que hiciste cuando exportaste la cuenta.
- Desde la pestaña Pagar o la pestaña Saldo, verifica que es la llave correcta.

### 4. Importar desde portapapeles

- Antes de elegir esta opción debes acceder al sitio (tu email o en tu nube de mensajes guardados de Telegram). en donde guardaste el monedero (un código largo) y cópialo, se conservará en el portapapeles.
- Accede nuevamente a la APP, empieza desde el paso 1, pega tu monedero y clic en importar.
- Dibuja el **patrón** que creaste cuando exportaste la llave.
- Desde las pestañas Pagar o recibir puedes verificar si la llave importada es la correcta.
- 5. Importar desde clave pública

Solo para cuentas Cesium.

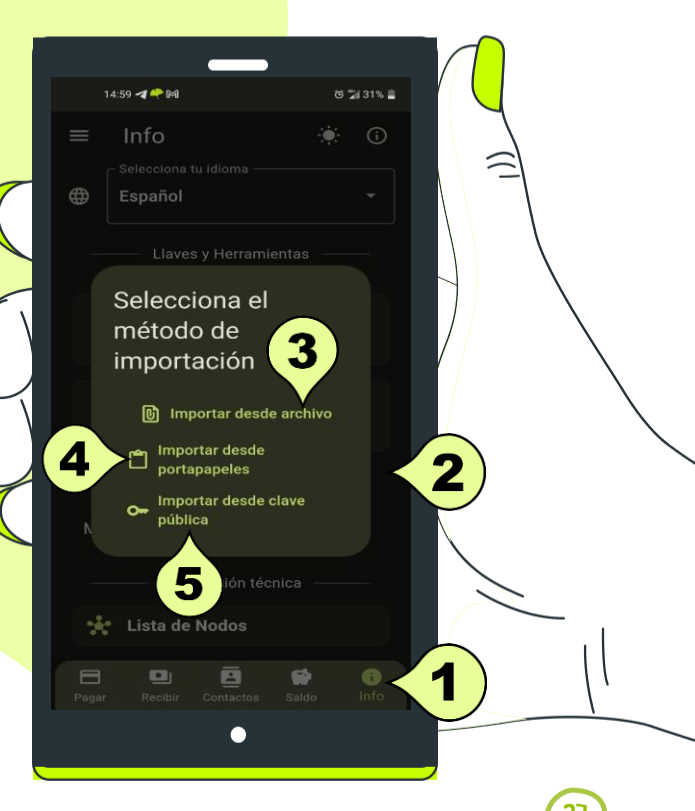

### Importa tu llave desde clave pública con el móvil

Ingrese la

7

Ginkgo te permite gestionar tu cuenta Cesium desde el móvil así:

- Primero debes copiar tu llave, para que se conserve en el portapapeles. Aunque también puedes escanearla a través de un código QR.
- 2. Activa la pestaña Info
- 3. Haz clic sobre el botón **Importa tu monedero**
- Elige la opción Importar desde clave pública 4
- 5. Pega tu llave o escanéala a través de un código QR.
- Clic en Importar 6.
- 7. E<mark>scr</mark>ibe tu frase secreta y contraseña. Y acepta.
- 8. Accede al menú

9. Y verifica que ahora puedes gestionar tanto tu cuenta Cesium. como tu cuenta Ginkgo.

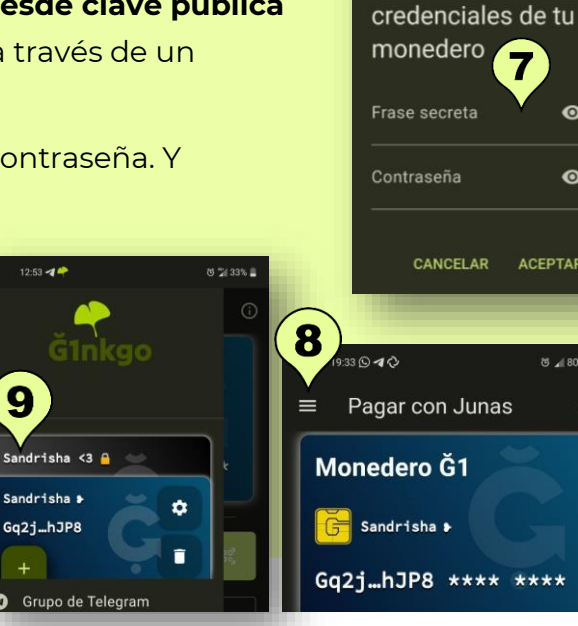

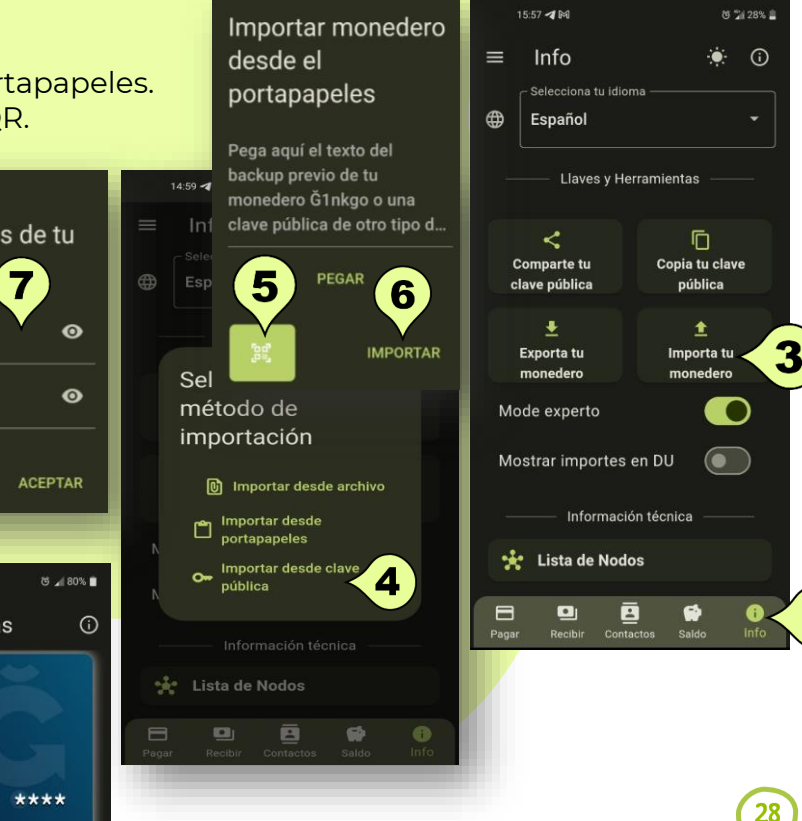

## Gestiona varias cuentas

Ginkgo te permite gesti<mark>onar cuentas de otros monedero</mark>s. como Cesium. Puedes cambiar entre cuentas y modificar el aspecto visual de cada monedero para diferenciarlos.

Cuando descargas por primera la app te genera una llave nueva de forma automática. Pero si ya has estado usando una llave con anterioridad, no te preocupes, no estás obligado a usar la que te generó automáticamente, bastará con importar tu monedero y eliminar la generada. Pero recuerda no puedes importar, sin antes haber exportado tu monedero habitual.

Puedes ver los pasos para importar y exportar en esta guía.

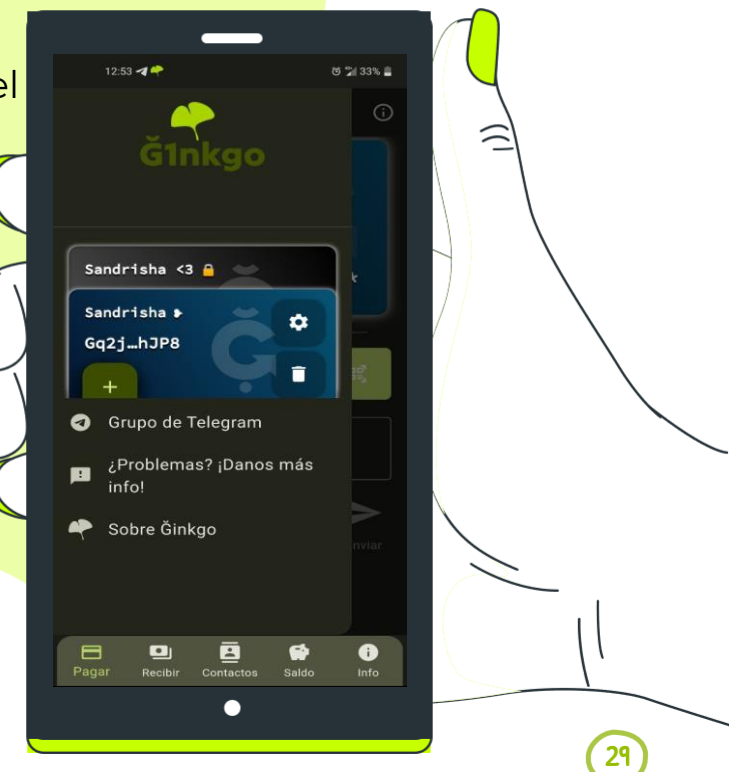

### Gestiona tu cuenta Cesium en Ginkgo

| 1. Importa tu<br>cuenta Cesium                                                                                                    | Pega o escanea tu<br>Ilave pública v                                                                                                    | 2. Selecciona el<br>menú                                                                                                    | 3. Cambia entre<br>cuentas                                                                                                    | 4. Cambia el tema<br>de cada cuenta.                             | 5. Elimina cuentas<br>que no necesitas.                                                              |
|----------------------------------------------------------------------------------------------------|----------------------------------------------------------------------------------------------------|----------------------------------------------------------------------------------------------------|----------------------------------------------------------------------------------------------------|------------------------------------------------------------------|----------------------------------------------------------------------------------------------------|
| Da clic sobre la opción<br>Importa tu monedero,<br>desde la pestaña Info. Y<br>luego en Importar<br>desde clave pública.                  | escribe la frase y<br>contraseña de la<br>misma.<br>Importar monedero<br>desde el                                                                                                    | Accede al menú para<br>verificar que tu<br>monedero fue<br>correctamente<br>importado.                                                                                                    | Elige la cuenta que<br>deseas gestionar, bastará<br>con ponerla en primer<br>plano. Y agrega todas las<br>cuentas que desees.                                                                                                    | Elige un aspecto de<br>cada cuenta para poder<br>diferenciarlas. | Puedes eliminar la<br>cuenta que se generó<br>de forma automática o<br>cualquier otra que<br>desees. |
| <ul> <li>Selecciona el<br/>método de<br/>importación</li> <li>Importar desde archivo</li> <li>Importar desde clave<br/>pública</li> </ul> | Pega aquí el texto del<br>backup previo de tu<br>monedero G1nkgo o una<br>clave pública de otro tipo d<br>PEGAR<br>IMPORTAR<br>Ingrese la<br>credenciales de tu<br>monedero<br>Frase secreta<br>Contraseña | <ul> <li>Pagar con Junas</li> <li>Pagar con Junas</li> <li>Monedero Ğ1</li> <li>Sandrisha &gt;</li> <li>Gq2jhJP8 **** ****</li> <li>Q. Buscar usuari@</li> <li>Monto a enviar</li> <li>Comentario</li> <li>Enviar</li> </ul> | 1253 C 2733 1<br>C 2733 1<br>C 2733 | Selecciona un tema<br>para tu tarjeta                            | 1253 C Sobre Ĝinkgo                                                                                  |
| Pagar Recibir Contactos Saldo Info                                                                                                    | CANCELAR ACEPTAR                                                                                                    | Pagar Recibir Contactos Saldo Info                                                                                                    | Pagar Recibir Contactos Saido Info                                                                                                    | Pagar Recibir Contactos Saldo Info                               | Pagar Recibir Contactos Saldo Info                                                                   |

30

⑦ A ➡ https://a1nkao.comunes.org/#

Importa tu llave desde el navegador

Importa tu monedero desde el ordenador para usarlo en varios dispositivos así:

- 1. Activa la pestaña Información
- 2. Haz clic sobre el botón **Importa tu** monedero

#### Selecciona el **método de** importación

CA

3. Importar desde archivo

- Accede a la carpeta que tienes guardado tu archivo.
- Selecciona el archivo y dibuja el patrón.
- Desde la pestaña Pagar o la pestaña Saldo, verifica que es la llave correcta.

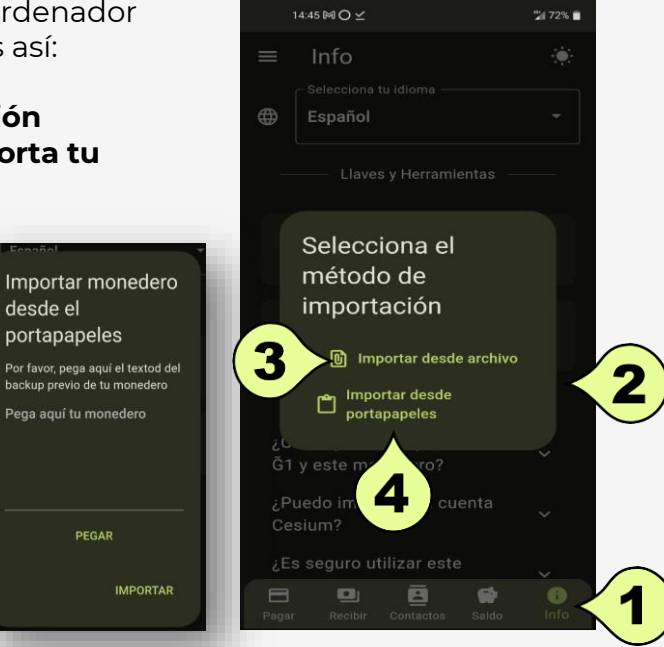

### 4. Importar desde portapapeles

いた

- Antes de elegir esta opción debes acceder al sitio (tu email o en tu nube de mensajes guardados de Telegram). en donde guardaste tu monedero (un código largo) y cópialo, se conservará en el portapapeles.
- Accede nuevamente a la web y empieza desde el paso 1, pega tu monedero y clic en importar.
- Dibuja el **patrón** que creaste cuando exportaste la llave.
- Desde la pestaña Pagar o la pestaña Saldo, verifica que es la llave correcta.
- **5. Importar desde clave pública** Solo para cuentas Cesium.

Ğ1nkgo

#### 1월 순 🔍 💆 🧌

Importa tu llave desde el navegador

Existen tres **métodos de importación** desde el navegador para usar la app en varios dispositivos: **Desde el portapapeles, desde archivo y desde clave pública.** 

#### Para importar tu llave desde el portapapeles:

- Accede a la siguiente web: <u>https://glnkgo.comunes.org/</u> desde (Firefox o Chrome) y omite el tutorial.
- 2. Accede al sitio (email, chat, nube o doc. de texto) en donde guardaste tu monedero (un código largo) y presiona Ctrl C para copiarlo, se conservará en el portapapeles.
- 3. Activa la pestaña Info
- 4. Haz clic sobre el botón **Importa tu monedero**
- 5. Clic en Importar desde portapapeles

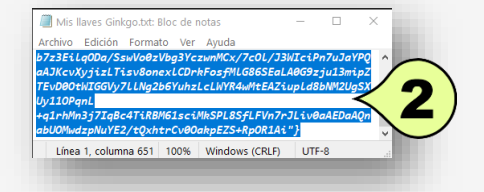

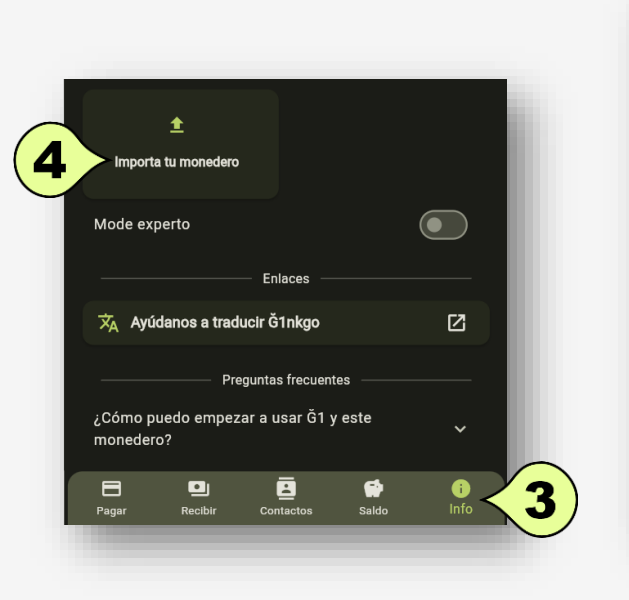

| Info Selecciona di sidona<br>Español<br>Liaves y Herramientas<br>Liaves y Herramientas<br>Copia du clave pública<br>Exporta du monadoro<br>Selecciona el método de<br>importa ciesde archivo<br>Selecciona el método de<br>importa desde portapapeles<br>minortar desde portapapeles<br>minortar desde portapapeles<br>minortar desde portapapeles<br>minortar desde portapapeles<br>minortar desde clave pública<br>Como puedo empezar a usar Ĝi y este<br>nonedero?                                                                                                    |                                 |                 |            |            |
|----------------------------------------------------------------------------------------------------|---------------------------------|-----------------|------------|------------|
|                                                                                                    | Info                            |                 | 5          | (i)        |
| Liaves y Herramientas Copia tu clave pública Exporta tu monedero Selecciona el método de importación Selecciona el método de importa desde archivo minporta desde archivo minporta desde ortapapeles Como puedo empezar a usar ôi y este nonedero?                                                                                                    |                                 |                 |            |            |
| Laves y Herramientas                                                                                                    |                                 |                 |            | -          |
| Copia tu clave pública  Celecciona el método de importación  Celeccióna el método de importa cesde archivo  Celección  Celección  C                                                                                                    |                                 |                 |            |            |
| Copis tu clave pública Exports tu monedero                                                                                                    |                                 |                 |            |            |
| Copies tu clave pública                                                                                                    | G                               |                 |            |            |
| Selecciona el método de<br>importación<br>(morta desde portapapeles<br>(morta desde portapapeles<br>(morta desd | Copia tu clave pública          | Exporta 1       | u monedero |            |
|                                                                                                    | Selecciona el mé<br>importación | todo de         |            |            |
| Cómo puedo empezar a usar ô 1 y este nonedero?                                                                                                    |                                 | Importar desc   | le archivo |            |
| Importar deside clave publica      Enlaces      Ayúdanos a traducir ő1nkgo      Preguntas frecuentes      Preguntas frecuentes      Cómo puedo empezar a usar ő1 y este nonedero?      Enlaces      Enlaces                                                                                                    |                                 | ortar desde nor | tananeles  |            |
| Enlaces           XA         Ayúdanos a traducir Ô1nkgo         Image: Complexity of the second second s                                                                                                    |                                 | ortar desde cla | /e pública |            |
| Xh. Ayddanos a traducir ô1nkgo     Image: Composition of the second second                                                                                                    |                                 |                 |            |            |
| Preguntas frecuentes Cómo puedo empezar a usar Ĝ1 y este onoedero?                                                                                                    | 🛱 Ayúdanos a traducir Ğ1        | nkgo            |            | Z          |
| Cómo puedo empezar a usar ô1 y este                                                                                                    |                                 |                 |            |            |
| Panar Barlıkır Contantos Salda (100                                                                                                    |                                 |                 |            | ~          |
|                                                                                                    |                                 | j 🖬             |            | ()<br>Info |
|                                                                                                    |                                 |                 |            |            |
|                                                                                                    |                                 |                 |            |            |

CON EL PORTAPAPEI ES

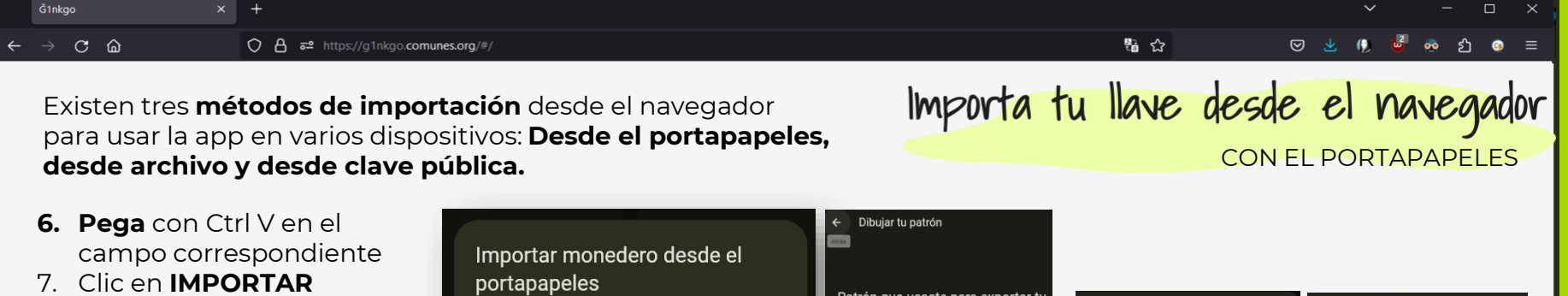

- 8. Dibuja el **patrón** que usaste cuando exportaste
- 9. Despliega el menú de la parte superior de la ventana de Ginkgo
- **10. Verifica** que coincida tu llave. Debe estar en primer plano, para que la tengas visible siempre, basta con dar clic sobre ella.

Y listo, ya puedes continuar usando tu cuenta con tranquilidad.

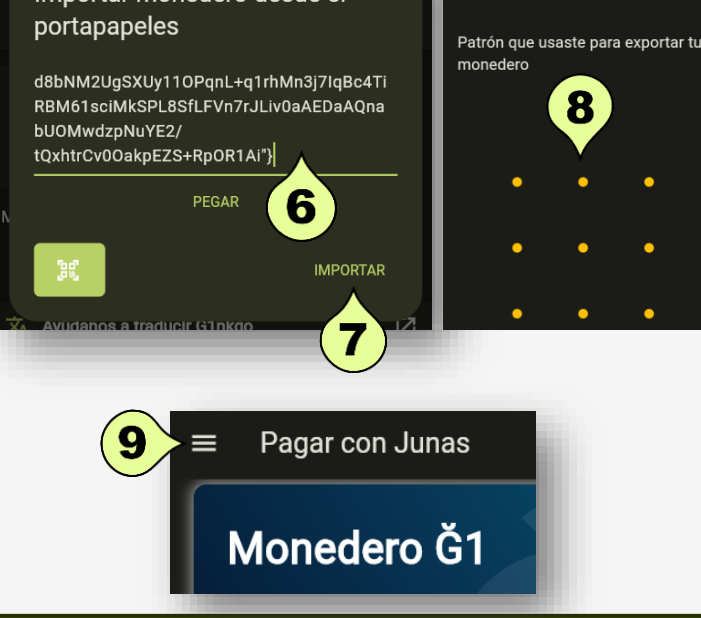

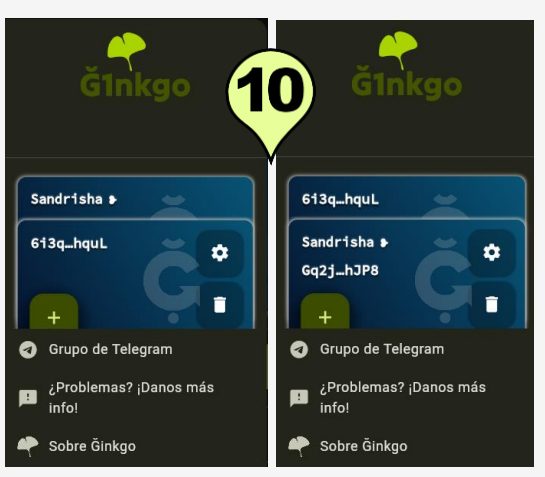

/ – 🗆

💀 🖆

 $\boxtimes \underline{4}$ 

### Para importar tu llave desde archivo:

× +

Ğ1nkgo

 $\rightarrow$  C  $\widehat{}$ 

- Repite los tres primeros pasos para importar desde portapapeles.
- 2. Haz clic sobre el botón **Importar** desde archivo
- 3. Accede a la carpeta en la que tienes guardado tu archivo y selecciónalo.
- 4. Dibuja el **patrón** que usaste cuando exportaste.
- 5. Despliega el menú de la parte superior de la ventana de Ginkgo
- 6. Verifica que coincida tu llave. Debe estar en primer plano, para que la tengas visible siempre, basta con dar clic sobre ella.

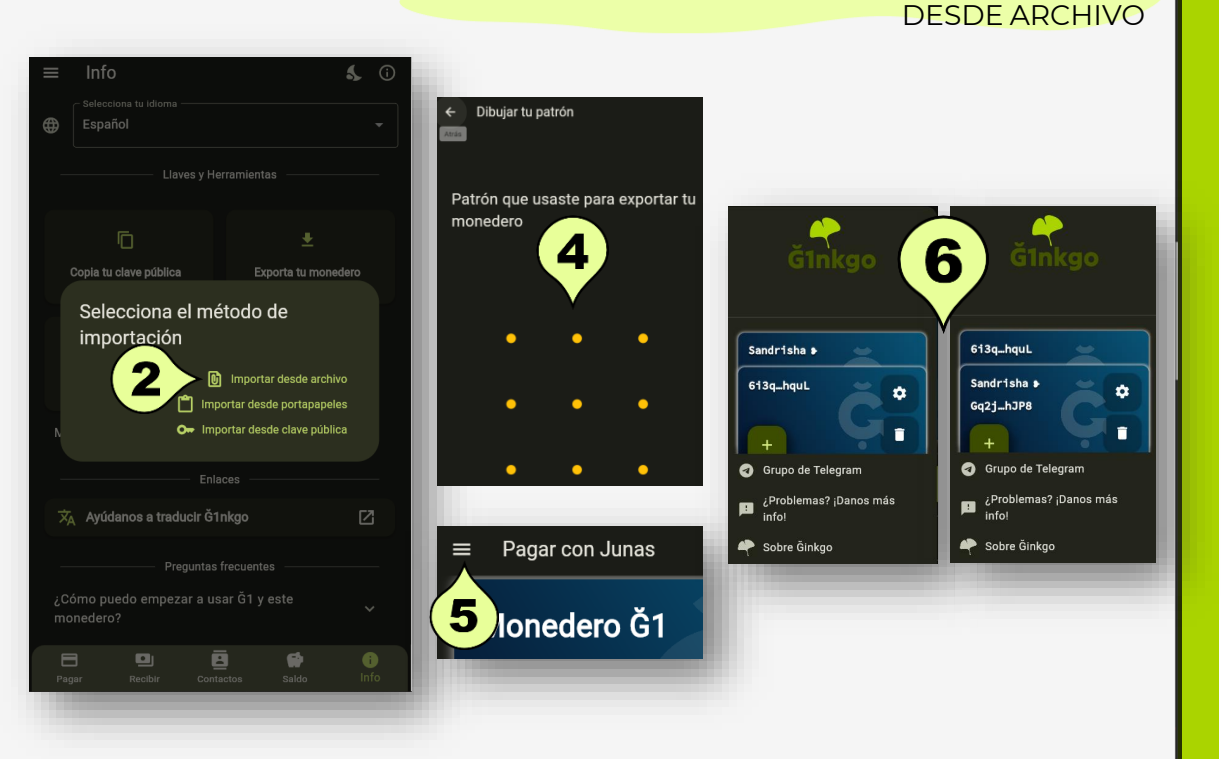

いな

Importa tu llave desde el navegador

34

Ğ1nkgo

**6** 

⊘ 👱

皆公

Importa tu llave desde el navegador

### Para importar tu llave desde clave pública:

- Copia tu llave para tenerla preparada.
- Desde la pestaña Info, haz clic en Importa tu monedero.
- Selecciona el botón Importar 3 clave pública
- 4. Pega la llave en el campo correspondiente
- 5 Clic en **IMPORTAR**
- Dibuja el **patrón** que usaste 6. cuando exportaste.
- Despliega el menú de la parte superior de la ventana de Ginkgo
- 8. Verifica que coincida con tu llave. Debe estar en primer plano, para que la tengas visible siempre, basta con dar clic sobre ella.

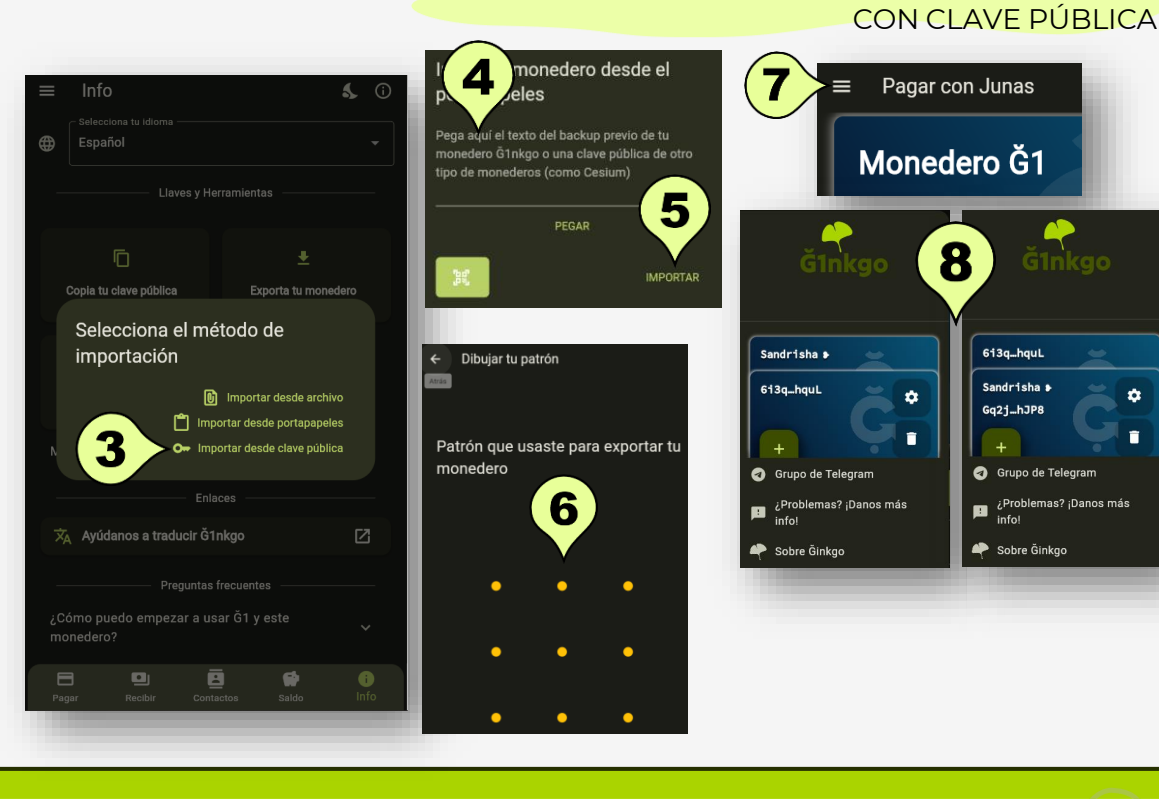

Ċ

## Modo experto

GInkgo es una app muy **amigable**, en especial con aquellos que tienen menos experiencia con la tecnología.

Pero si eres de aquellos que desean tener un mayor control de la app, puedes utilizar la opción avanzada llamada **"Modo experto".** 

Por ejemplo, si quieres elegir entre pagar en Junas o en DUs, actualizar manualmente la lista de nodos, reportar un error o acceder al repositorio de código. debes tener el "Modo experto" activo.

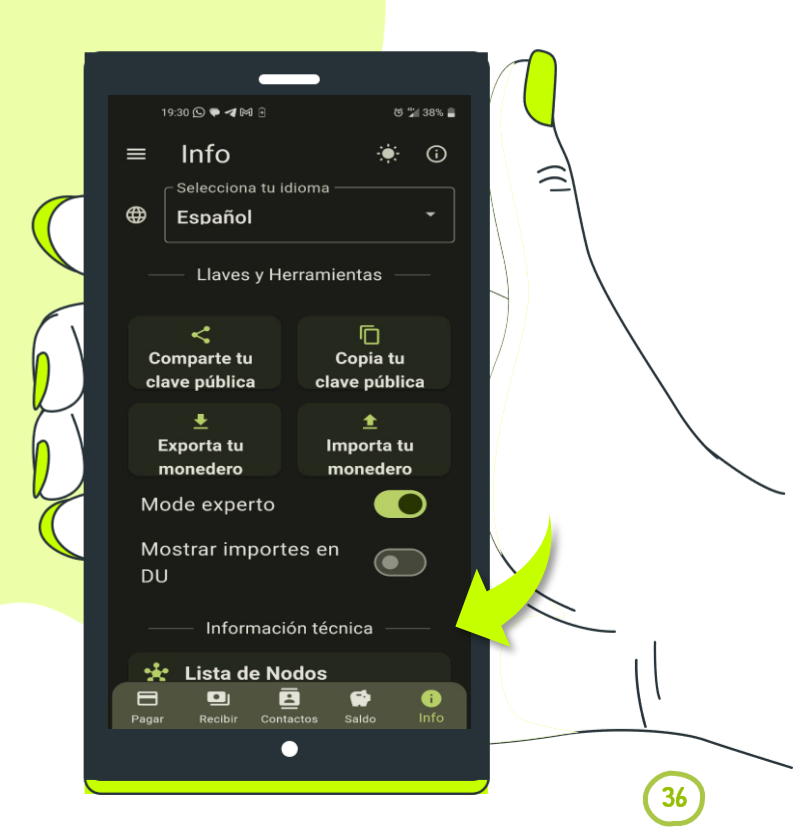

## ¿Tienes dudas?

1. Accede al **<u>grupo de Telegram</u>**, creado para feedback y soporte de la app.

2. Enviar los problemas que se te presentan con la app, dibujando la zona d<mark>el error</mark>.

3. Verifica la versión de la app.

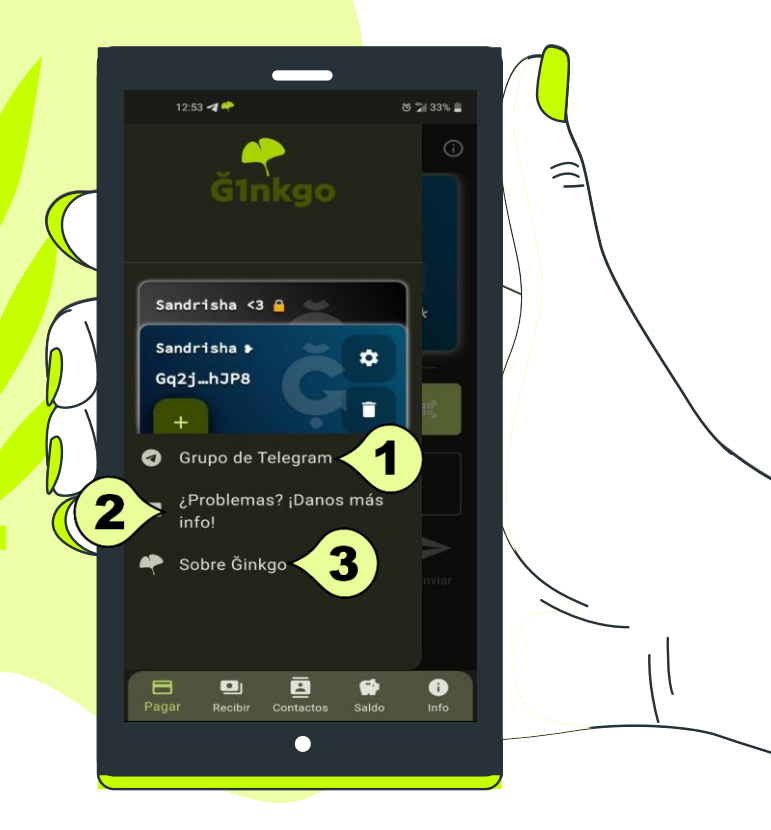

37

### Preguntas frecuentes

żCómo puedo empezar a usar Ğl y este monedero?

Comienza ofreciendo tus servicios en mercados Ğ1, por ejemplo, para recibir tus primeros ingresos. Si ya tienes Ğ1 en una cuenta de Cesium, puedes transferir algo a este monedero y usarlo para enviar y recibir la moneda Ğ1 fácilmente.

01 de 05

### ...Preguntas frecuentes

¿Puedo importar mi cuenta Cesium?

Si, pued<mark>es importar una cuenta Cesium</mark> y te pe<mark>dirá sus contraseñas con cada uso.</mark>

Aunque solo puedes usar una cuenta Cesium, para transferir fondos o recibir pagos en operaciones diarias rápidas. este monedero no permite usar la funcionalidad de membresía, entre otras cosas.

02 de 05

### żEs seguro utilizar este monedero?

Es tan seguro como llevar un monedero o una cartera en tu bolsillo. Dicho de otra forma, tu usas una tarjeta bancaria normal sacándola de tu bolsillo y con una contraseña de 4 dígitos. Pues con este monedero de Č1 más o menos lo mismo, sacas tu móvil lo desbloqueas, típicamente con un PIN de 4 dígitos y ya puedes operar con este monedero. Por lo tanto, debes ser tan precavido como lo eres con tus billeteras y monederos físicos. Si borras este navegador o app o pierdes tu móvil, es fácil que pierdas tus fondos y no puedas recuperarlos (a menos que tengas una copia exportada de seguridad de tu monedero)

03 de 05

### ...Preguntas frecuentes

¿Por qué no se puede agregar una contraseña al monedero?

Primero, agregar la seguridad de un maletín nuclear a un monedero de este tipo es un latazo. 2do, la gente pierde sus contraseñas todo el tiempo y sus fondos, lo cual queríamos evitar. Por último, aunque podríamos agregar algo más sencillo como una contraseña tipo PIN o un patrón, la gente podría repetir sus contraseñas de móvil o de tarjeta de crédito, lo cual podría ser desastroso. Creemos que más seguro así. ¿Por qué usar algo tan literal como una tarjeta de crédito o un datáfono?

Principalmente, porque queríamos hacer que el uso de la Juna fuera sencillo para las personas nuevas, y luego, con el uso fuera más fácil pasar a utilizar programas más avanzados como Cesium.

04 to 05

05 to 05

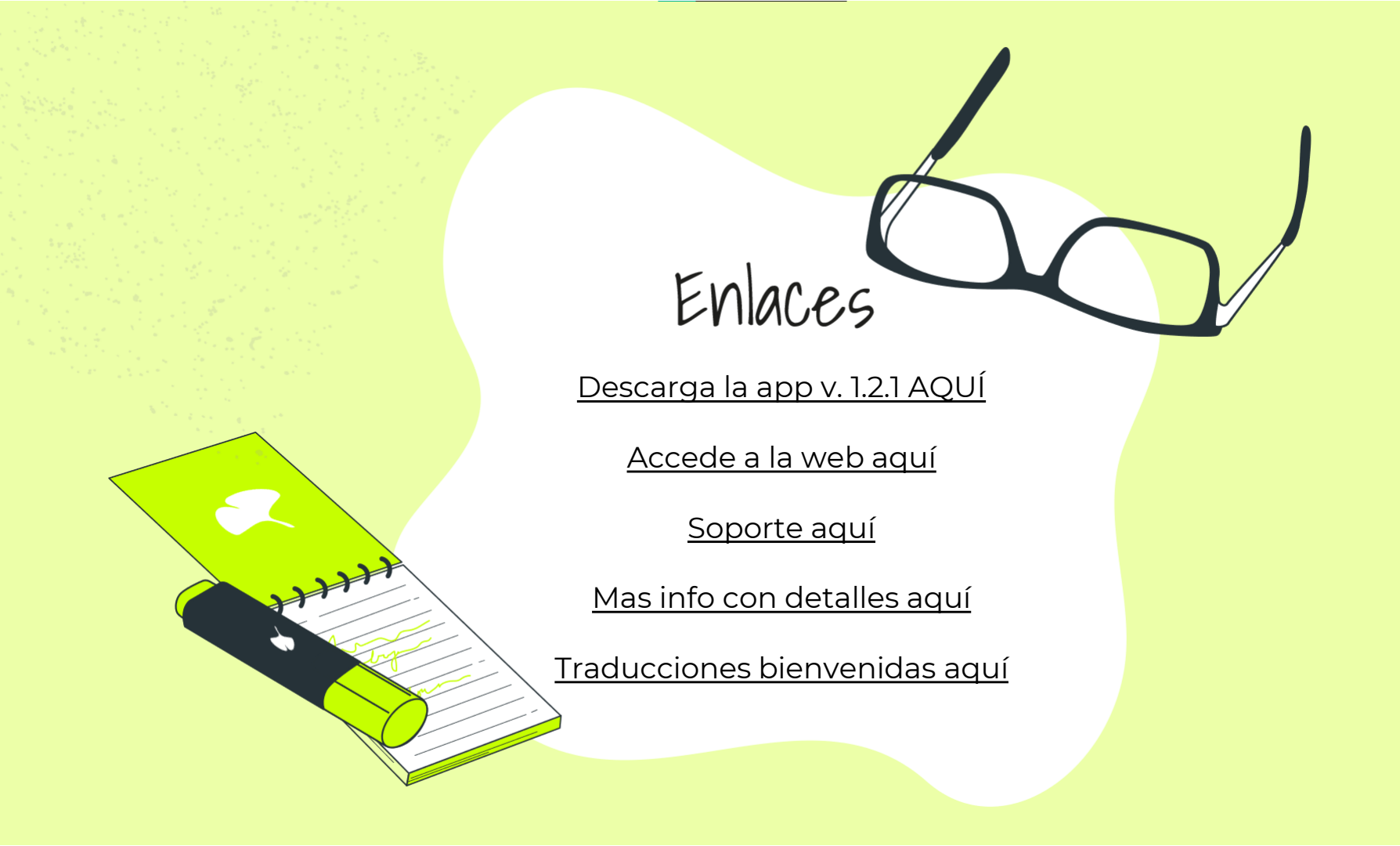

# Autor de la App Ginkgo

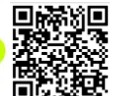

6DrGg8cftpkgffv4Y4Lse9HSjgc8coEQor3yvMPHAnVH

### Diseño de la guía @Sandrisha

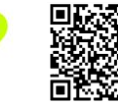

Gq2jXRxB2TC9b6CnEjEZP46A1vTg6tHZG8cMGUJohJP8

Junio/2024